# Example 13.7: Pyrite FeS<sub>2</sub>

Last update 29.6.2023

| Data                 | Торіс                                                  | Level |  |  |  |  |
|----------------------|--------------------------------------------------------|-------|--|--|--|--|
| Electron diffraction | Complete procedure from data reduction to Intermediate |       |  |  |  |  |
|                      | structure refinement using the dynamical               |       |  |  |  |  |
|                      | approach                                               |       |  |  |  |  |

# Input data

# Data

Electron diffraction data were measured on a transmission electron microscope Tecnai 20 with a precession device DigiStar. Accelerating voltage 200 kV (wavelenght = 0.0251 Å).

# Input files

directory "dp-100" with the set of experimental data (diffraction patterns) pyrite.pts: input file for PETS2

pyrite\_reference.cif\_pets: this file is provided so that the structure analysis pat can be performed without the data processing part and to warrant reproducibility of the solution and kinematical refinement.

pyrite\_reference\_dyn.cif\_pets: result of the data processing for dynamical refinement. This file is provided so that the dynamical approach can be used without the processing part, and to warrant the reproducibility of the refinement.

Files pyrite.tut\* used to warrant a reproducible refinement in Jana2020.

# References

For further information about the data processing in PETS2 see:

- L. Palatinus et al. Specifics of the data processing of precession electron diffraction tomography data and their implementation in the program PETS2.0. Acta Cryst. B 75: 512-522 (2019).

-P. Brazda et al Accurate lattice parameters from 3D electron diffraction data. I. Optical distortions. IUCrJ 9: 735-755 (2022).

-PETS2 manual pets.fzu.cz

For further information about the dynamical refinement and associated parameters:

- L. Palatinus et al. Structure refinement using precession electron diffraction tomography and dynamical diffraction: theory and implementation. Acta Cryst. A71: 235–244 (2015).

- L. Palatinus et al. Structure refinement using precession electron diffraction tomography and dynamical diffraction: tests on experimental data. Acta Crystallogr B71: 740–751 (2015)

# Highlights

None

# Instructions

# PART 1 - Data treatment in PETS2

# 1. Prepare (check) input file for PETS2

### Notes

File pyrite.pts is the input for PETS2. The file was prepared by the software used for the data collection. However, you can easily prepare such input file for your own data.

You can open the file pyrite.pts in any plain-text editor (Notepad, Wordpad, Notepad++, Vim,...) to view its contents.

### Notes

The beginning of the file gives you the experimental conditions as comments (#). These are irrelevant to PETS2. The important part starts here:

```
lambda 0.0251
Aperpixel 0.002207
phi 1.01
omega 0.0
bin 2
reflectionsize 20
noiseparameters 3.5 38
imagelist
dp-100\001.tif -50.00
                        0.00
dp-100\002.tif -49.00 0.00
dp-100\003.tif -48.99
                      0.00
. . .
Endimagelist
reconstruction
hk0 10001000
hk1
    1 0 0 0 1 0 0 0 1
. . .
hhl 1 0 0 0 1 0 0 0 0
h+1h 1 1 0 0 0 1 0 1 0 0
h+2h l l 0 0 0 1 0 2 0 0
```

- endreconstruction
- **lambda**: relativistic wavelength of the incident electrons in Angstroms (100 kV = 0.0370 Å, 120 kV = 0.0335 Å, 200 kV = 0.0251 Å, 300 kV = 0.0197 Å)

**Aperpixel**: Scale of the images given as the size of one pixel in reciprocal angstroms **phi**: Precession angle in degrees used during the data collection. Can be zero, of course. **omega**: orientation of the tilt axis of the sample holder with respect to the positive

horizontal axis of the image. Must be estimated either by calibration, or by visual inspection of the series of images. Should be close to the correct value within +/-20 deg. Can be refined later in PETS2.

*bin*: Binning of the images prior to any treatment. Saves time, makes nicer pictures, and seems to make the whole analysis somewhat more robust. bin 2 is a good choice from our experience for most data sets. Important: All parameters in the input file that are given in pixels refer to the original, unbinned images. This concerns Aperpixel, center, reflectionsize, mask.

*reflectionsize*: Diameter of the spots on the images in pixels. Used for peak search and integration, should be large enough to encompass also the strong spots, but small enough to avoid overlaps of neighboring spots.

**noiseparameters**: two parameters for the determination of  $\sigma(I)$ . The first value is G $\gamma$ , the second is  $\psi$ . The uncertainty on each pixel  $\gamma$  is then calculated as:  $\sigma^2(p)=G\gamma p+\psi$ 

For more information see Waterman, D. & Evans, G. (2010). J. Appl. Cryst. 43, 1356-1371.

- *imagelist endimagelist*: Multiline keyword. Each line contains one image. The format is: name, alpha, beta. Name is the file name of the image (including possible relative or absolute path), alpha is the tilt angle, and beta is the possible second tilt value of the double tilt holder.
- **Reconstruction endreconstruction**: Multiline keyword to generate reciprocal space sections. Each line contains a specification of one layer in the reciprocal space that should be reconstructed by PETS2. The format is: filename, base vector 1, base vector 2, origin vector, where each vector is given by three reciprocal-space coordinates. The first two vectors define the orientation of the plane, and the third vector defines the origin of the plane. The standard set is hk0, hk1, hk2, hk3, h0l, h1l, h2l, h3l, 0kl, 1kl, 2kl, 3kl. You can determine a specific set of sections later in the graphical interface or directly in the input file using the keywords "reconstruction" and "endreconstruction".

# Close pyrite.pts

# 2. Run PETS2 and prepare files for indexation

Start PETS2 by double clicking the executable Go to File->Open in the upper menu Open the file pyrite.pts

### Notes

In the Main panel (Image data tab) you can view individual diffraction frames of pyrite dataset stored in the directory "dp-100" using the arrows at the bottom of the panel. The contrast of the images can be adjusted by changing the value in the Cutoff-box (red on the picture). The parameters of the input files are visible in the console and in the menu of the tabs "Parameters" and "Peak search". The arrows to the left of "Picture" (at the bottom controls of the Image data panel in blue) and the value next to it control the image that is shown. The radio buttons "raw" and "processed" show you the raw diffraction pattern as recorded and the processed frame (some background correction etc.), respectively.

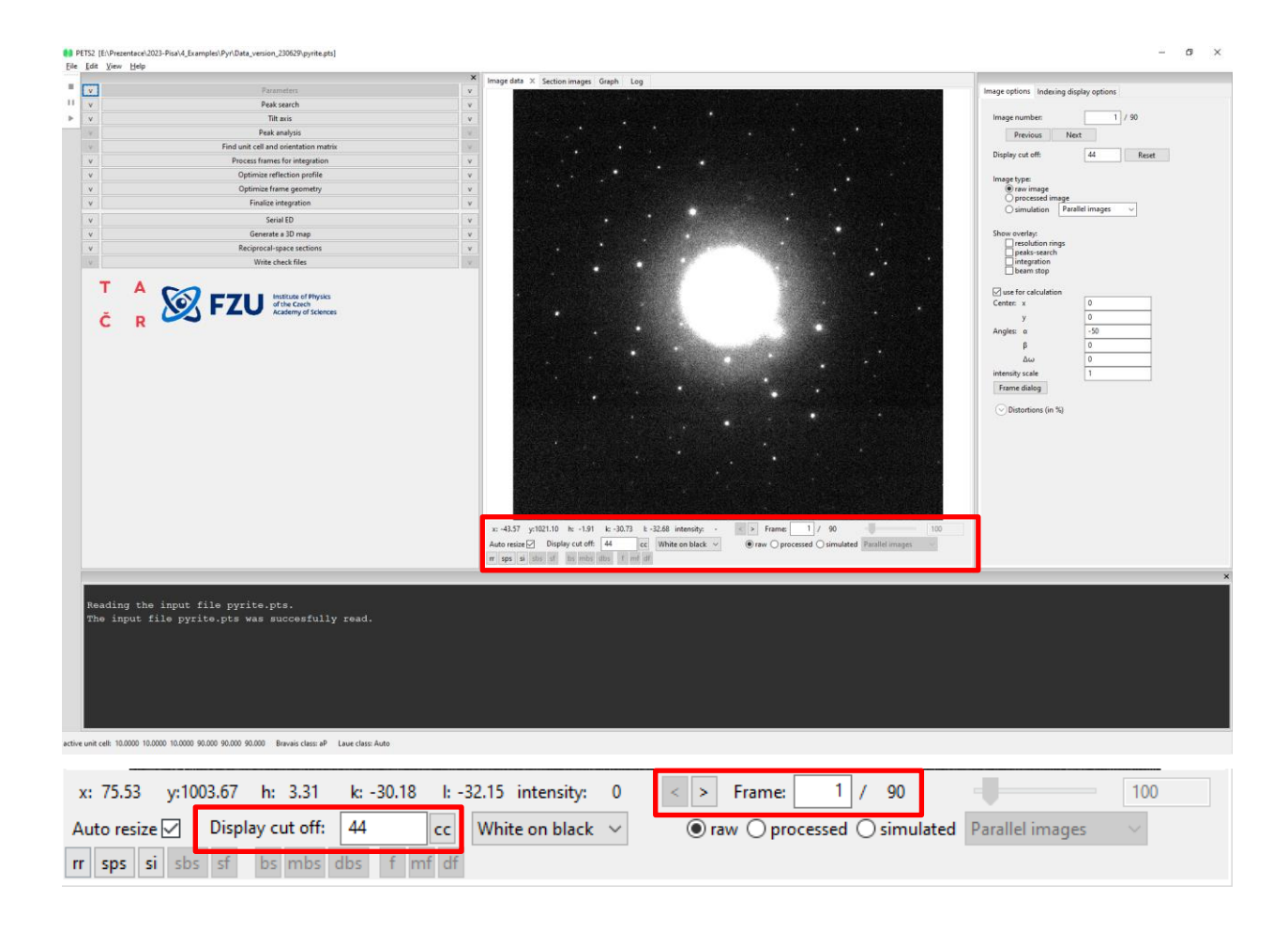

Data reduction steps are run by clicking the respective action button. The action options can be modified in the panel which opens after clicking the small arrow next to the action button. The "Parameters" action button (first in the list of action buttons) is gray because there is no associated action. Note that you can adapt the size of the different window components (e.g. make the plot window more narrow or wider) and decouple the action bar or the console from the main window.

# 3. Setting parameters

Click on the arrows (v) next to "Parameters" and "Peak search" to display the panels with parameters Set the value max d\* for integration = 2.2 Å<sup>-1</sup> and max d\* for peak search = 2.2 Å<sup>-1</sup> (1.4 by default). Set the value detector saturation limit to 13000 (linearity limit for the CCD camera). Leave other settings unchanged.

| <b>^</b>                                    | Parameters                    | • |  |  |  |  |  |
|---------------------------------------------|-------------------------------|---|--|--|--|--|--|
|                                             |                               |   |  |  |  |  |  |
| geometry                                    | precession $\checkmark$       |   |  |  |  |  |  |
| reflection diameter (binned, px)            | 10                            |   |  |  |  |  |  |
| calibration constant (rec. Å/pixel, binned) | 0.004414                      |   |  |  |  |  |  |
| max d* for integration (rec. Å)             | 2.2                           |   |  |  |  |  |  |
| max d* for peak search (rec. Å)             | 2.2                           |   |  |  |  |  |  |
| min d* (rec. Å)                             | 0.05                          |   |  |  |  |  |  |
| detector noise parameters: Gy               | 3.5                           |   |  |  |  |  |  |
| ψ                                           | 38                            |   |  |  |  |  |  |
| detector saturation limit                   | 13000                         |   |  |  |  |  |  |
| beam stop                                   | (€ No                         |   |  |  |  |  |  |
|                                             | ○ Yes                         |   |  |  |  |  |  |
|                                             | Browse                        |   |  |  |  |  |  |
| bad pixels                                  | Browse Remove bad pixels list |   |  |  |  |  |  |
|                                             |                               |   |  |  |  |  |  |
| ^                                           | Peak search                   | • |  |  |  |  |  |
|                                             |                               |   |  |  |  |  |  |
| Always accept center                        |                               |   |  |  |  |  |  |
| Center determination:                       | O use direct beam             |   |  |  |  |  |  |
|                                             | O use saved centers           |   |  |  |  |  |  |
| Automatic initial direct beam coordinates   |                               |   |  |  |  |  |  |
| x coordinate (pixels)                       | 512                           |   |  |  |  |  |  |
| y coordinate (pixels)                       | 512                           |   |  |  |  |  |  |
|                                             |                               |   |  |  |  |  |  |
| l/sigma                                     | 10                            |   |  |  |  |  |  |
|                                             |                               |   |  |  |  |  |  |

# 4. Peak search

### Notes

In Peak search parameters leave the default setting – check Always accept center, use Friedel pairs, Automatic initial direct beam coordinates checked, I/sigma 10.

Click the action button "Peak search" to start the procedure. The progress of the peak search can be followed in the Image data panel.

Notes

In the Main panel>Image data tab, diffraction images are sequentially displayed with circles at points found by PETS2 as significant peaks (above I/sigma specified in the Peak search parameters). Crosses appear in the if the peak's Friedel pair was detected

Click on Graph tab in Main panel. Inspect the "Peak search: Maximum resolution". All frames have sufficient resolution. Then click on the drop-down menu to choose "Peak search: pattern centers" or use the arrows to the right to browse through the graphs. All the centers were found correctly.

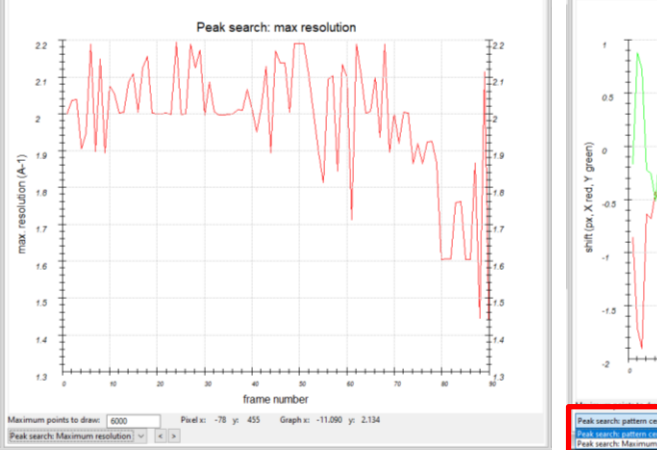

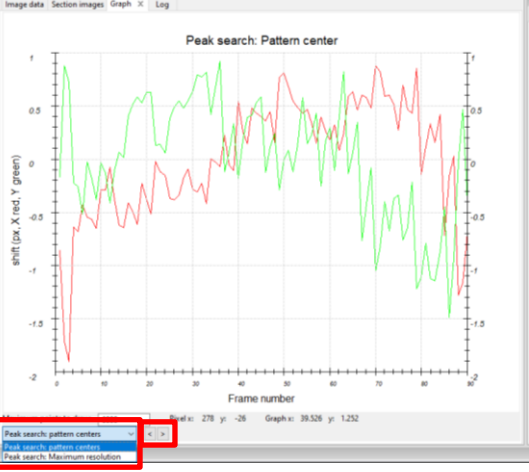

In the console, for each frame the estimated position of the primary beam, the number of Friedel pairs and the number of significant peaks is given. The process ends with the following message in the console:

Minimum, average and maximum position of the primary beam: 513.28 515.18 516.06 | 489.75 491.24 492.17 Finished reading 4766 peaks from the file pyrite\_petsdata/pyrite.rpl.

# 5. Tilt axis

### Notes

The next step after peak hunting is the refinement of the angle between the horizontal axis (x axis of the diffraction image) and the projection of the rotation axis. This angle depends on the experimental setup and needs to be refined for each data set.

Click the action button "Tilt axis" to start the procedure.

Switch to the tab "Cylindric projection" in the main panel to see the progress of the refinement Notes

In the main panel "Cylindric projection", a cylindrical projection of the difference space of the extracted peak positions is displayed. A correct azimuthal angle refinement results in the image containing sharp peaks aligned on sinusoidal curves. This step provides a first estimation of data quality. At the end of the refinement the omega angle is 0.8646 degree for a score of 6.48873.

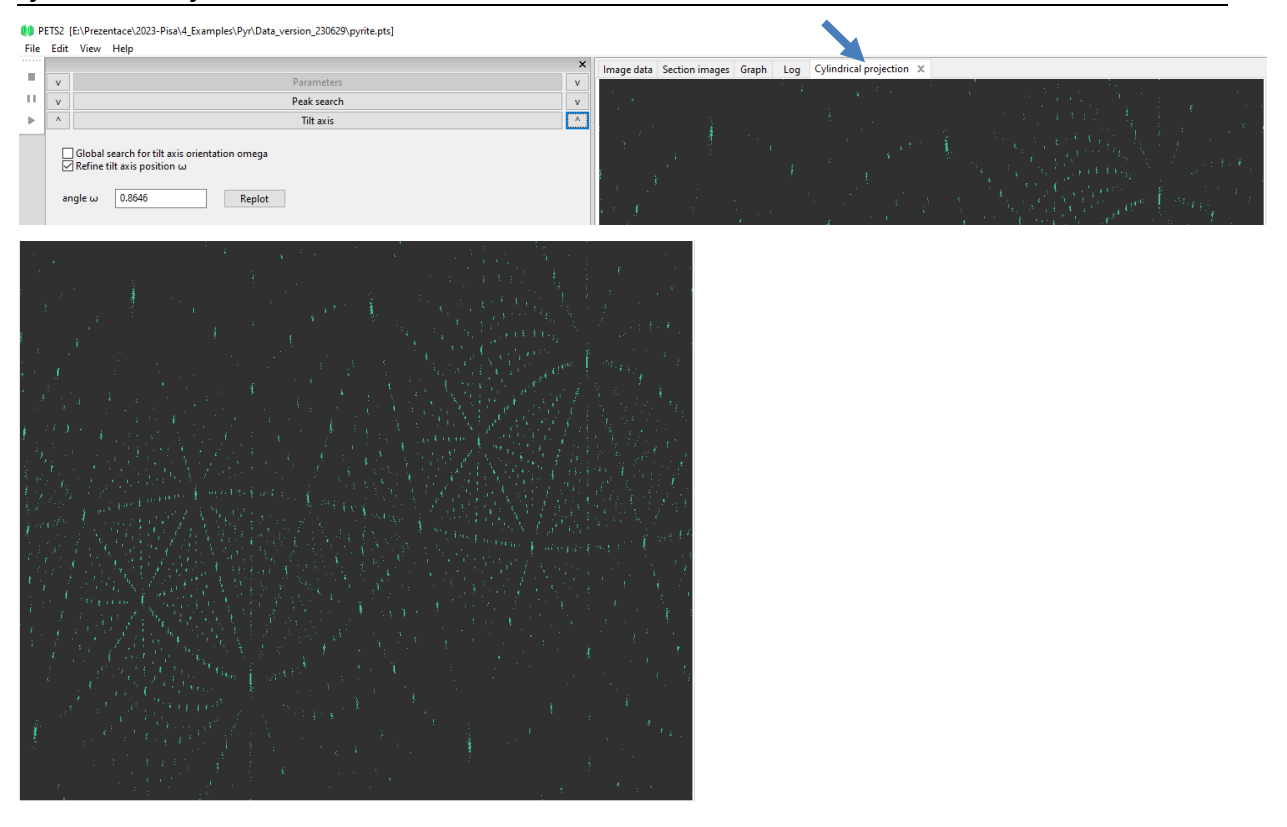

# 6. Peak analysis

Click the action button "Peak analysis". Notes PETS2 starts the analysis of the peak positions obtained in the peak hunting procedure. In the first step, distance distribution between peaks in the image plane is analyzed. A sorted plot of inter-peak distances (red curve) is displayed in the Graph tab with its derivative (green):

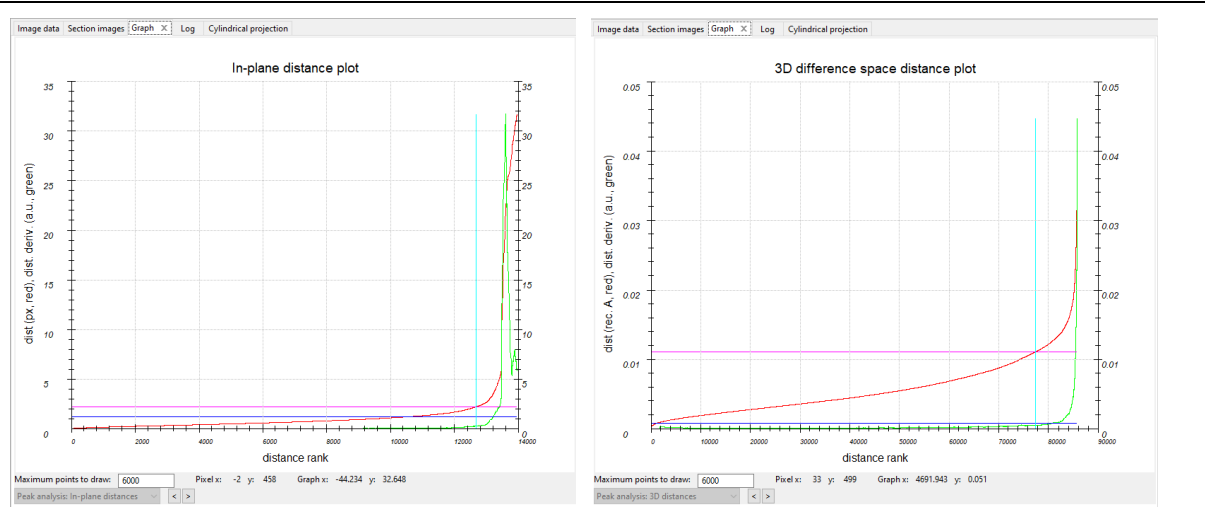

### Notes

For good quality data set, the red curve contains distinct steps, and, consequently, the green curve has distinct peaks. The steps are at the highest distance for pyrite because the lattice parameters are very small.

Click "Peak analysis (continue)"

#### Notes

In the next step, an auto convolution of the diffraction pattern (difference space) is analyzed, and the groups of peaks in the auto convolution (clusters) are replaced by the cluster centers. Again, a distance distribution is displayed (right screenshot), and clear-cut steps on the curve indicate a well-defined lattice.

Click "Peak analysis (continue)"

Notes

Now the first step is finished and PETS2 prepared the files needed for unit cell indexing. *At the end of this step, you should get the following message in the console:* 

```
Threshold for considering two peaks the same: 0.0111 reciprocal angstroms. 14750 peaks merged into 3160 clusters, 1824 with more than one peak. Peak analysis successfully finished.
```

# 7. Find unit cell and orientation matrix

Click "Find unit cell and orientation matrix"

Notes

New set of buttons with parameters opens as well as a new tab "3D panel" that displays the data used for indexing. The data can be enlarged by scrolling the wheel of your mouse and rotated by holding the left mouse button.

In the drop-down list "Data used for indexing" select xyz (should be set by default).

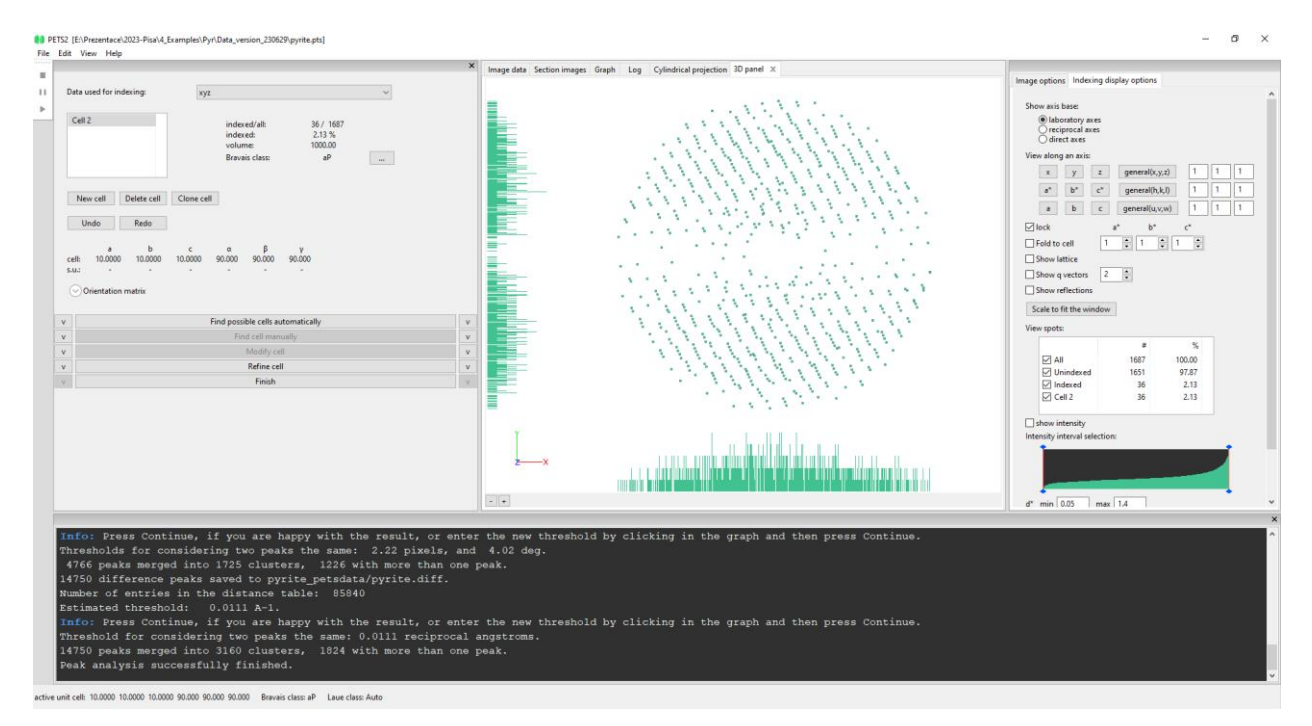

Open the menu below "Find possible cells automatically" by clicking on the arrow next to the action button.

Notes

You can see the parameters used in the procedure as well as the possible unit cells found later by PETS2.

Check that the selected option is "from difference space" and keep the other parameters default.

Run "Find possible cells automatically"

Notes

Only one unit cell is found (see below) and the initial unit cell 10 10 10 90 90 90 is replaced by the new one a = 5.3906 Å, b = 5.3986 Å, c = 5.4004 Å,  $\alpha = 89.892^{\circ}$ ,  $\theta = 89.966^{\circ}$ ,  $\gamma = 89.902^{\circ}$ .

PETS2 already suggests a Bravais class cubic primitive (cP) for the unit cell. This unit cell needs to be refined.

| 1                    | 5.391                      | 5.399                 | 5,400        | 89.892    | 89.966                          | 89.902     | 157,162            | cP      | 699/780 |
|----------------------|----------------------------|-----------------------|--------------|-----------|---------------------------------|------------|--------------------|---------|---------|
|                      | а                          | b                     | c            | α         | β                               | γ          | v                  | Bravais | ind/all |
|                      |                            | tolerance             | for angles   | (deg):    | 0.6                             |            |                    |         |         |
| ymme                 | try search:                | tolerance             | for lengths  | ; (%):    | 3                               |            |                    |         |         |
| vlaxim               | al volume                  | (Å^3):                |              | 1         | 5000                            |            |                    |         |         |
| Angula               | r tolerance                | tor rec. dire         | ection (deg  | ):        | 2                               |            |                    |         |         |
| Maxim                | al d* differ               | ence for ind          | lexing (rec. | A): [(    | 0.018                           | _          |                    |         |         |
| ) from               | n differenc                | e space               | ) from trip  | lets      |                                 | _          |                    |         |         |
|                      |                            |                       |              | Find pos  | sible cells aut                 | omatically |                    |         |         |
| :ell:<br>.u.:<br>⊙Or | 5.3906<br>-<br>ientation r | 5.3986<br>-<br>natrix | -            | -         | 89.966                          | 89.902     |                    |         |         |
| Un                   | do                         | Redo                  | c            | α         | в                               | v          |                    |         |         |
| New                  | cell                       | Delete cell           | Clone c      | ell       |                                 |            |                    |         |         |
|                      |                            |                       |              |           |                                 |            |                    |         |         |
|                      |                            |                       |              | vo<br>Bra | iexea:<br>lume:<br>avais class: | 15         | оз %<br>7.16<br>сР |         |         |
| Cenz                 |                            |                       |              | inc       | dexed/all:                      | 1141       | / 1687             |         |         |
| Cell 2               |                            |                       |              |           |                                 |            |                    |         |         |

Click on the arrow next to "Find possible cells automatically" to close the optins. Click on the arrow next to "Refine cell" to access the options. Leave all settings default and run the procedure by clicking on the "Refine cell" button.

Notes

Standard deviations will appeare below the lattice parameters. The deviations from cubic cell are larger than three sigma. In the next step we will use calibrated distortion parameters to remove the optical distortions from the diffraction data.

Select the option "refine cell and distortions",

In symmetry, keep "triclinic"

Select only "refine cell" and make sure that "refine distortions" is not activated now. Click on the arrow next to "Distortions (in %) to access the options.

Type in the values of the distortion coefficients in the boxes as indicated in the screenshot below.

Click "Refine Cell".

| ^ Refine cell                                                                                                    |   |
|----------------------------------------------------------------------------------------------------|---|
| O refine UB + cell<br>O refine cell from d<br>refine cell and distortions<br>Maximal d* difference for indexing[Inv(A)]: 0.018 |   |
| ● symmetry v                                                                                                    |   |
| O fixed cell parameters                                                                                                    |   |
| 10 10 10 90 90 90                                                                                                    |   |
|                                                                                                    |   |
| fixed up to a scale factor                                                                                                    |   |
| ✓ refine cell refine distortions                                                                                               |   |
| O Distortions (in %)                                                                                                    |   |
| ● in % ○ in pixels                                                                                                    | 1 |
| Standard mode Exact we de                                                                                                    | L |
| Standard mode Expert mode                                                                                                    | Ł |
| magnification: 0 Rerefine tilt axis                                                                                            | L |
| harrel-nincushion:                                                                                                    | L |
|                                                                                                    | L |
| spiral: 🗹 0.33                                                                                                    | L |
| elliptical amplitude:                                                                                                    | L |
|                                                                                                    | L |
| radial SgPara: 🛄 -0.07                                                                                                    | L |
|                                                                                                    |   |

### Notes

The refined unit cell parameter is a = 5.4077(6) Å, b = 5.4048(5) Å, c = 5.4060(3) Å,  $alpha = 89.999(5)^\circ$ , beta = 89.973(10)° and gamma = 90.006(11)°. Those parameters are just within three sigma compatible with a cubic cell.

|       | a      | b      | c      | α      | β      | γ      |
|-------|--------|--------|--------|--------|--------|--------|
| cell: | 5.4077 | 5.4048 | 5.4060 | 89.999 | 89.973 | 90.006 |
| s.u.: | 0.0006 | 0.0002 | 0.0004 | 0.005  | 0.010  | 0.008  |

### Notes

Because the data contained spiral distortion it is recommended to rerefine the tilt axis, because this distortion influences its position.

Click the button "Rerefine tilt axis".

Notes

Optimized omega is now about 0.15° smaller. Finally, refine the cell again to fit the lattice into newly reconstructed reciprocal space (omega is influencing the reciprocal space reconstruction).

Click the button "Refine cell".

Notes

The lattice parameters changed only marginally, but the orientation matrix changed. Leave the indexing panel by clicking "Finish"

Notes

The file pyrite.cellist is now created in folder pyrite\_petsdata. This file contains the orientation matrix and the unit cell parameters.

# 8. Create reciprocal-space sections

### Notes

PETS2 scans all images and reconstructs sections through reciprocal space at planes hk0, hk1, hk2, h0l, h1l, h2l, 0kl, 1kl, 2kl (default set). These sections are used as an aid to determine the space group. Sections are saved in the directory sections as TIF-files. For pyrite, the lattice parameters are very close to be cubic and the complete analysis of the symmetry needs to include as well the sections of the type hhl (hhl, (h+1)hl and (h+2)hl). They were added to the standard set of layers directly in the input file to save some time but it is also possible to add them from the graphical interface.

In the parameters of the Reciprocal-space sections, you can change the size of pixels in the reconstruction images and the thickness of the slab that is projected into the section in  $Å^{-1}$ . Too small numbers may result in "holey" reconstructions. We will proceed with the default values.

| ( | Click "Reciprocal-s                                                          | pace sections", OK (      | use the specific set) |  |
|---|------------------------------------------------------------------------------|---------------------------|-----------------------|--|
| [ | ٨                                                                            | Reciprocal-space sections |                       |  |
|   | <ul> <li>○ use the standard set</li> <li>● use a user-defined set</li> </ul> | Define set                |                       |  |
|   | recon pixel size (rec. Ă)                                                    | 0.007                     |                       |  |
|   | slab thickness (rec. Ă)                                                      | 0.014                     |                       |  |
|   | apply symmetry in reconstructions                                            |                           |                       |  |
|   | subtract background                                                          |                           |                       |  |
|   | write signed tiff                                                            |                           |                       |  |
|   |                                                                              |                           |                       |  |

After the procedure is completed, go the Section images tab in Main panel, set "Display cut off" to 55 and click on "apply to all sections" button.

#### Notes

You can visualize the sections in the tab "Section images" of the main panel and choose the section as shown on the picture below. Browse between the sections using arrows or dropdown menu. You can also click on the "gr" button, which will visualize the crystal lattice.

| age data | Section  | n imag | ges 🛛  | ×     | Graph | b   | og  |       |     |        |      |     |   |     |      |        |       |      |    |   |    |
|----------|----------|--------|--------|-------|-------|-----|-----|-------|-----|--------|------|-----|---|-----|------|--------|-------|------|----|---|----|
|          |          |        |        |       |       |     |     |       |     |        |      |     |   |     |      |        |       |      |    |   |    |
|          |          |        |        |       |       |     |     |       |     |        |      |     |   |     |      |        |       |      |    |   |    |
|          |          |        |        |       |       |     |     |       |     |        |      |     |   |     |      |        |       |      |    |   |    |
|          |          |        |        |       |       |     |     |       |     |        |      |     |   |     |      |        |       |      |    |   |    |
|          |          |        |        |       |       |     |     |       |     |        |      |     |   |     |      |        |       |      |    |   |    |
|          |          |        |        |       |       |     |     |       |     |        |      |     |   |     |      |        |       |      |    |   |    |
|          |          |        |        |       |       |     |     |       |     |        |      |     |   |     |      |        |       |      |    |   |    |
|          |          |        |        |       |       |     |     |       |     |        |      |     |   |     | ٠    |        | ٠     |      |    |   |    |
|          |          |        |        |       |       |     |     |       |     |        |      |     |   |     |      |        |       |      |    |   |    |
|          |          |        |        |       |       | •   |     | •     | •   |        |      |     |   | •   | •    |        | Ŧ     |      |    |   |    |
|          |          |        |        |       |       |     |     |       |     |        | i. I |     |   |     |      |        |       |      |    |   |    |
|          |          |        |        | ٠     |       | ٠   |     | •     |     |        |      |     |   |     |      |        | •     |      | •  |   |    |
|          |          |        |        |       |       |     |     |       | •   |        |      |     |   |     |      |        |       |      |    |   |    |
|          |          |        |        |       | ٠     | •   | ٠   | •     | •   |        |      |     |   | •   | •    |        | •     |      |    |   |    |
|          |          |        |        |       |       |     |     |       |     |        |      |     |   |     |      |        |       |      |    |   |    |
|          |          |        |        |       |       | •   |     | •     |     |        |      |     |   |     |      |        |       |      |    |   |    |
|          | 2        |        |        |       |       |     |     |       |     |        |      |     |   |     |      |        |       |      |    |   |    |
|          |          |        |        |       |       |     |     | •     |     |        |      |     |   |     |      |        |       |      |    |   |    |
|          |          |        |        |       |       |     |     |       |     |        |      |     |   |     |      |        |       |      |    |   |    |
|          |          |        |        |       |       |     |     |       |     |        |      |     |   |     |      |        |       |      |    |   |    |
|          |          |        |        |       |       |     |     |       |     |        |      |     |   |     |      |        |       |      |    |   |    |
|          |          |        |        |       |       |     |     |       |     |        |      |     |   |     |      |        |       |      |    |   |    |
|          |          |        |        |       |       |     |     |       |     |        |      |     |   |     |      |        |       |      |    |   |    |
| 95.18    | y: 624.1 | 7 F    | n: 0.0 | 00    | k: 3  | .07 | 1:- | 11.74 | int | ensity | 0    | <   | > | 0kl | .tif |        |       |      |    | _ |    |
| o resize | ~        |        | Whi    | te or | blac  | k ~ |     |       | -   | -      |      | 100 | ) | L   | 1    | Displa | y cut | off: | 55 |   | cc |

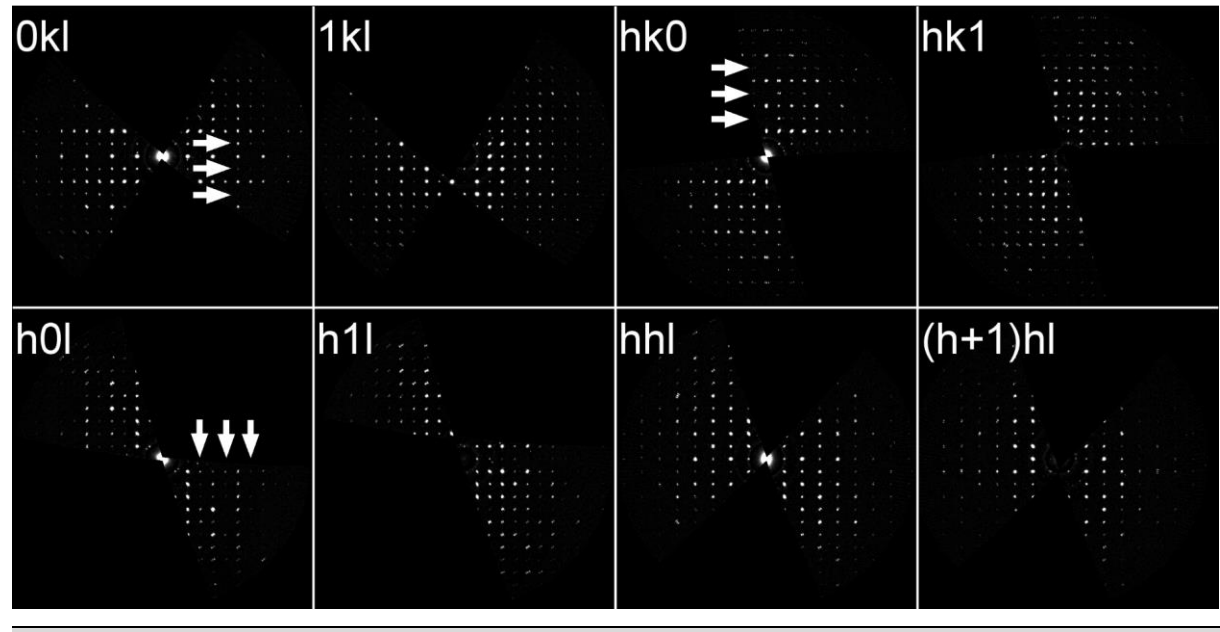

From electron diffraction data, it is often difficult to select the correct space group. In particular, the presence or absence of glide planes and screw axes is hard to asses, knowing that kinematically absent reflections may have significant intensities due to dynamical diffraction effects. This example is a perfect illustration of this problem.

On the sections 0kl, h0l and hk0, you will see that the rows l = 2n+1, k= 2n+1 and h= 2n+1, respectively, present much lower intensities than the even rows (marked by white arrows). In the higher layers (1kl, h1l and hk1) these differences are no more visible. To detect the extinct reflections despite the dynamical effects, we compare the intensities in the layers 0 and 1. Further extinction condition is visible on the row 00l: l = 2n. No further conditions are visible on hhl and (h+1)hl. If we assume that the weak reflections of the 0 layers are only due to dynamical effects, we can consider the conditions: l = 2n on 0kl, k = 2n on h0l, h = 2n on hk0 characteristic of glide planes c, b, a perpendicular to axes **a**, **b** and **c**, respectively. The possible space groups are Pb3 or Pb-3. If the space group is not obvious at this stage, it will be confirmed later during the structure solution steps.

# 9. Integrate intensities

### (a) Process frames for integration

### Notes

The intensity determination method is set to "sum counts", which is simple but fast. The box "shift integration box maximum intensity" is selected, which allows PETS to slightly shift the integration mask to better cover the diffraction and its background.

Leave all the settings default (see image below).

Start the procedure by clicking the action button "Process frames for integration".

| ^            |                                                            | Process frames for integration |
|--------------|------------------------------------------------------------|--------------------------------|
| In           | tensity determination method:<br>sum counts<br>fit profile |                                |
| рг           | ofile parameters used for integration:                     |                                |
|              | rocking curve width (rec. Å)                               | 0.001                          |
|              | apparent mosaicity (deg.)                                  | 0.1                            |
| $\checkmark$ | shift integration mask to maximum ir                       | ntensity                       |

In the Image data tab, diffraction frames with circles drawn at positions predicted from the orientation matrix are displayed. A green circle means that a peak with  $I>3\sigma(I)$  was found. A brown diamond means that a reflection is expected on upcoming frame(s) or was present on previous frame(s). To assess the resolution of your data, you can also display the resolution rings by selecting the option "rr" in the Image data panel (see below).

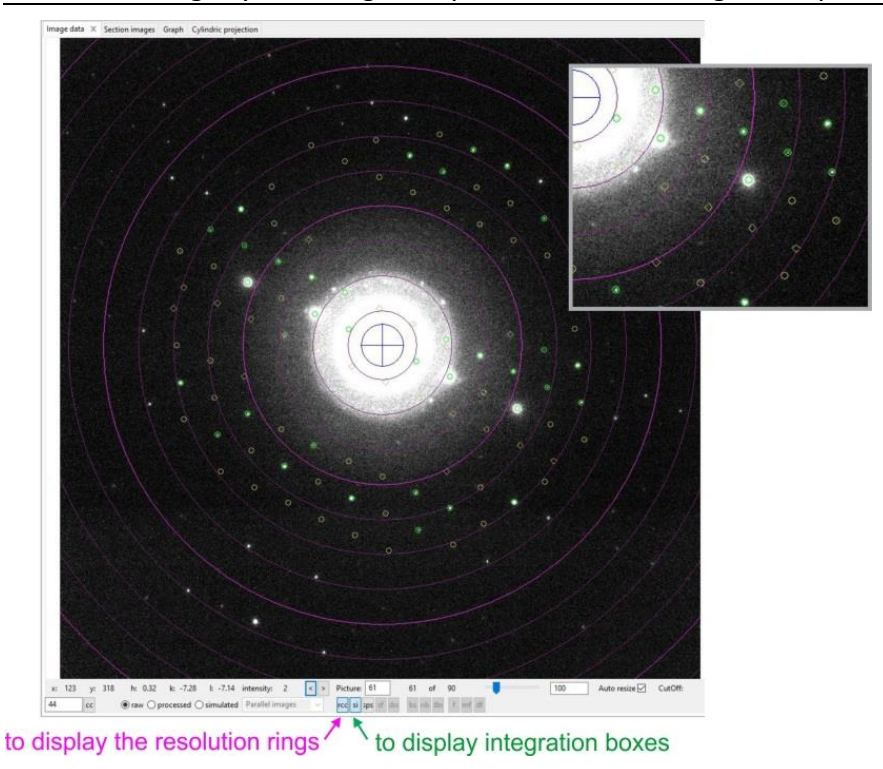

### Notes

At the end of the integration process, in the Graph tab, the camel plots (rocking curves profiles) are displayed (data - blue, fit - red). On the horizontal axis of the plot there is the excitation error of reflections. Each curve shows an average rocking curve of reflections in one resolution shell, starting from 0.2-0.3 Å<sup>-1</sup> in steps of 0.1 Å<sup>-1</sup>. Notice the splitting of the humps with increasing diffraction angle due to the precession. By changing the parameters, you can observe their effect on the curve. The reflections considered for the visualization of the camel plots are affected by the  $I/\sigma(I)$  threshold.

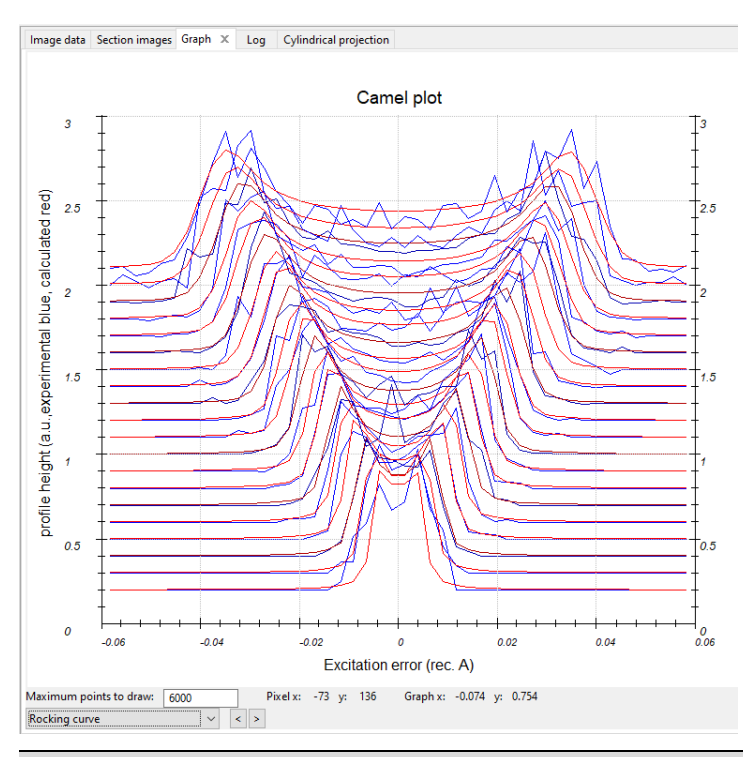

The Camel plot is not too bad but also far from optimal. The red curve represents the fit to the experimental (blue) rocking curve using RC width and mosaicity default setting. The fit can be improved be a refinement of these parameters.

Click on the arrow next to "Optimize reflection profile" to open the options. Leave the default settings.

Click on the "Optimize reflection profile" to run the refinement.

| ^  |                                  | Opti   | mize reflection pr | ofile  |
|----|----------------------------------|--------|--------------------|--------|
|    |                                  |        |                    |        |
|    | rocking curve width (rec. Å)     |        | 0.001              | Replot |
|    | apparent mosaicity (deg.)        | 0.1    |                    |        |
|    | precession angle/tilt semiangle  | 1.01   |                    |        |
| mi | nimum l/σ(l)                     |        | 10                 |        |
|    | Automatic step size in the refle |        |                    |        |
|    | step in rocking curve profile    | 0.0026 |                    |        |

### Notes

The values changed only marginally.

### (b) Finalize integration

Open the parameters for "Finalize integration". Check that both "kinematical" and "dynamical" integration are checked. Leave the radio button selection on "fit profile" next to "intensity estimation".

### Notes

For average to good data the "fit profile" option gives better results. "integrate profile" is more robust technique and works well for poorer data.

| ٨                                                    | Final            | ize integration                                                                                               |  |  |  |
|------------------------------------------------------|------------------|----------------------------------------------------------------------------------------------------|--|--|--|
| skip saturated reflections                           |                  |                                                                                                    |  |  |  |
| ✓ kinematical                                        |                  |                                                                                                    |  |  |  |
| intensity estimation:                                |                  | <ul> <li>fit profile</li> <li>integrate profile</li> <li>maximum intensity</li> <li>Bragg position</li> </ul> |  |  |  |
| integration parameters:                              | 1                | min. number of reflection measurements reflection width multiplier                                            |  |  |  |
| Outlier detection limits:                            | 1000             | for profile fitting<br>for symmetry averaging                                                                 |  |  |  |
| ✓ frame scaling                                      |                  |                                                                                                    |  |  |  |
| Laue class for scaling:                              |                  | m-3 ~                                                                                                    |  |  |  |
| Interframe correlation r<br>Interframe correlation v | ange:<br>veight: | 3                                                                                                    |  |  |  |
| refine error model                                   |                  |                                                                                                    |  |  |  |
| s_fac:                                               |                  | 1                                                                                                    |  |  |  |
| s_b:                                                 |                  | 0                                                                                                    |  |  |  |
| s_add:                                               |                  | 0                                                                                                    |  |  |  |
| ⊠ dynamical                                          |                  |                                                                                                    |  |  |  |

Change the "Auto" Laue class scaling to m-3, which we determined from the reciprocal space sections.

Run the procedure by clicking the action button.

Notes

PETS2 will integrate the data, scale the frames using the Laue class symmetry, perform error model refinement (estimation of error modifiers to account for multiple scattering) and reject the reflections, which were identified to be too far from the group of symmetrically equivalent reflections (red dots in the "Normal probability plot"). 287 out of 3608 reflections (8%) were identified as outliers and were rejected. The number of rejected reflections depend on the level of the dymanical effects in the data. In this data, there are three near zone-axes regions (about frames 17, 34, and 56), where are the dynamical effects stronger. The material is relatively dense, which also increase the level of these effects.

Inspect the "Normal probability plot" graph. Choose the "Frame scales" graph. Both graphs are acceptable.

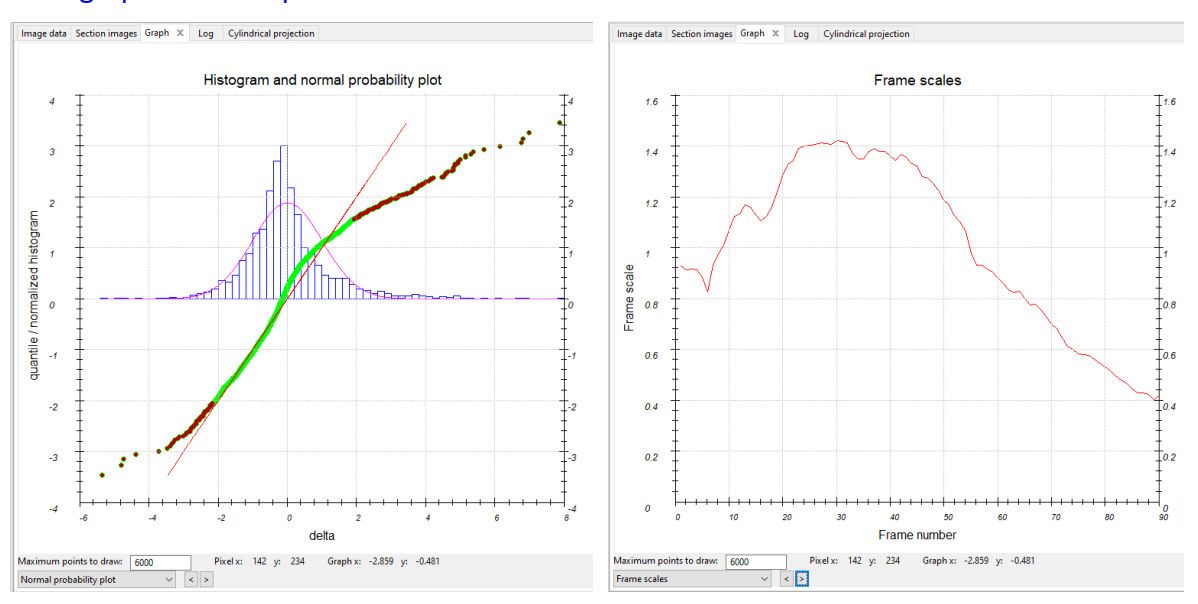

Look at the console output.

| Integrated intensities rescaled by a factor |                                           |        |         |        |            |         | .00     |          |        |            |          |           |
|---------------------------------------------|-------------------------------------------|--------|---------|--------|------------|---------|---------|----------|--------|------------|----------|-----------|
| Error mode                                  | l refinemen                               |        |         |        |            |         |         |          |        |            |          |           |
| Refined pa                                  | rameters of                               | the e  | error m | odel:  | s_fac =    | 5.3163, | s_b =   | 0.0000,  | s_ad   | d = 0.0175 |          |           |
| <b>Info:</b> 287                            | out of 360                                | 08 ref | lection | ns ide | ntified    | as outl | iers at | the rej  | ectio  | n limit of | 1.50 and | rejected. |
| Intensity statistics:                       |                                           |        |         |        |            |         |         |          |        |            |          |           |
| Observed/T                                  | otal number                               | of in  | ntegrat | ed rei | flections  | : 859   | 9/ 3321 |          |        |            |          |           |
| cwl Laue c                                  | lass Rint(o                               | bs)    | Rint (a | 11) F  | Rmeas (obs | ) Rmea  | s(all)  | Nobs/    | 'Nall  | redundancy |          |           |
| * -1                                        | 13                                        | .03    | 15      | .51    | 17.5       | 8       | 21.17   | 603/     | 1754   | 1.893      |          |           |
| * 2/m                                       | 15                                        | .80    | 18      | .25    | 19.7       |         | 23.03   | 496/     | 1351   | 2.458      |          |           |
| * 112/m                                     | 15                                        | .87    | 18      | .92    | 19.5       |         | 23.41   | 489/     | 1238   | 2.683      |          |           |
| * 2/m11                                     | 14                                        | .03    | 16      | .59    | 18.2       |         | 21.78   | 546/     | 1539   | 2.158      |          |           |
| * mmm                                       | 17                                        | .29    | 20      | .28    | 20.1       |         | 23.76   | 384/     | 900    | 3.690      |          |           |
| * 4/m                                       |                                           | .00    | 27      | .74    | 28.8       |         | 32.02   | 384/     | 848    | 3.916      |          |           |
| * 4/mmm                                     | 31                                        | .94    | 34      | .00    | 34.9       |         | 37.19   | 275/     | 499    | 6.655      |          |           |
| -3                                          | 27                                        | .77    | 28      |        | 33.5       |         | 35.03   | 528/     | 1428   | 2.326      |          |           |
| -31m                                        | 40                                        |        | 41      | .57    | 46.3       |         | 47.54   | 390/     | 853    | 3.893      |          |           |
| -3m1                                        | 37                                        |        | 38      |        | 41.9       |         | 43.85   | 368/     | 858    | 3.871      |          |           |
| 6/m                                         | 36                                        | .27    | 37      | .29    | 41.0       |         | 42.40   | 387/     | 855    | 3.884      |          |           |
| 6/mmm                                       | 43                                        | .84    | 44      | .89    | 47.6       |         | 48.83   | 271/     | 505    | 6.576      |          |           |
| * m-3                                       | 22                                        |        | 24      | .64    | 23.3       |         | 26.00   | 185/     | 333    | 9.973      |          |           |
| * m-3m                                      | 37                                        | .38    | 38      |        | 38.7       |         | 39.92   | 144/     | 207    | 16.043     |          |           |
| Info: Est:                                  | imated Laue                               | class  | : m-3   |        |            |         |         |          |        |            |          |           |
|                                             |                                           |        |         |        |            |         |         |          |        |            |          |           |
| Statistics                                  | for Laue c                                | lass n | n-3     |        |            |         |         |          |        |            |          |           |
| d*-range                                    | d-range                                   | Nobs   | Nall    | Nthr   | compl.     | rdnd.   | I/s     | Rint (ob | os) Ri | nt(all)    |          |           |
| 0.00-1.02                                   | Inf-0.98                                  | 36     | 39      | 46     | 0.85       | 7.85    | 6.87    | 15.      | .15    | 15.15      |          |           |
| 1.02-1.28                                   | 0.98-0.78                                 | 23     | 27      | 33     | 0.82       | 10.11   | 4.46    | 34.      | .59    | 35.39      |          |           |
| 1.28-1.47                                   | 0.78-0.68                                 | 26     | 34      | 37     | 0.92       | 9.71    | 3.54    | 20.      | .90    | 21.80      |          |           |
| 1.47-1.62                                   | 0.68-0.62                                 | 24     | 34      | 36     | 0.94       | 9.53    | 2.59    | 23.      | .75    | 25.49      |          |           |
| 1.62-1.74                                   | 0.62-0.57                                 | 15     | 30      | 31     | 0.97       | 10.03   | 1.82    | 31.      | .56    | 34.59      |          |           |
| 1./4-1.85                                   | 0.57-0.54                                 | 15     | 34      | 36     | 0.94       | 10.47   | 1.63    | 28.      | .21    | 33.86      |          |           |
| 1.85-1.95                                   | 0.54-0.51                                 | 1/     | 35      | 37     | 0.95       | 10.89   | 1.41    | 36.      | .93    | 40.72      |          |           |
| 1.95-2.04                                   | 0.51-0.49                                 | 10     | 30      | 30     | 1.00       | 10.87   | 1.05    | 27.      | .52    | 37.32      |          |           |
| 2.04-2.12                                   | 0.49-0.47                                 | 9      | 20      | 20     | 1.00       | 10.24   | 0.01    | 20.      | .90    | 42.35      |          |           |
| 2.12-2.20                                   | 0.47-0.46                                 | 10     |         | 32     | 1.00       | 10.47   | 0.91    | 29.      | .28    | 39.16      |          |           |
| 0.00-2.20                                   | Inf0.46                                   | 185    | 333     | 356    | 0.94       | 9.97    | 2.94    | 22.      | 10     | 24.64      |          |           |
| *** Report                                  | *** Report from dynamical integration *** |        |         |        |            |         |         |          |        |            |          |           |

In our case, we used Laue class m-3, which resulted in Rint(obs) of 22.10, which is consistent with the space group derived earlier from the reciprocal-space sections (Pb-3).

### (c) Orientation optimization

Notes

At this stage we can try to further improve the integration by optimizing the frame orientation and the distortions. Ideally, some correction of the distortions (zero order) should be done before the frame orientation optimization. For this example, calibrated distortions values are already considered. We will proceed directly to the frame orientation optimization.

In "Optimize frame geometry" select "integrated intensity".

Select smoothing of correction angles to "polynomial" and type 3 in the "Order" box. Leave all other settings default (see picture).

| ^                                                                                                    | Optimize frame geometry                                                                                       |
|----------------------------------------------------------------------------------------------------|----------------------------------------------------------------------------------------------------|
| for simulation use:<br>O uniform intensities<br>integrated intensity<br>frame orientation angles<br>center of the diffraction patterns<br>C width<br>apparent mosaicity<br>distortions<br>Parabolic<br>Replace global distortions | Reset to default<br>Smoothing of correction angles:<br>O none<br>O polynomial<br>O moving average<br>Order: 3 |

### Notes

The option "integrated intensity" can be used only if a kinematical integration has been performed before and gave acceptable results. This is our case now. (When the camel plot

or the integration is not satisfying, use the option "uniform intensity" that does not require to finalize the integration).

Press the action button "Optimize framer geometry" to proceed.

### Notes

The frame orientation refinement optimizes the rotation angles  $\alpha$ ,  $\beta$  and  $\omega$  together with the position of the diffraction pattern centers and the apparent moisaicity of each frame. The routine generates diffraction patterns based on the previous finalized integration. The least-squares minimization routine tries then to reduce the pixel-wise differences of the generated pattern to the background-subtracted experimental diffraction pattern. You can find more details about the method in Palatinus, L. et al. (2019). Acta Cryst B 75, 512-522.

The results are visible on the Graph tab selecting the panel "Tilt corrections" on a curve  $\Delta \alpha$ ,  $\Delta \beta$ ,  $\Delta \omega$  (pixel) as a function of the frame number. We can consider that the optimization is successful.

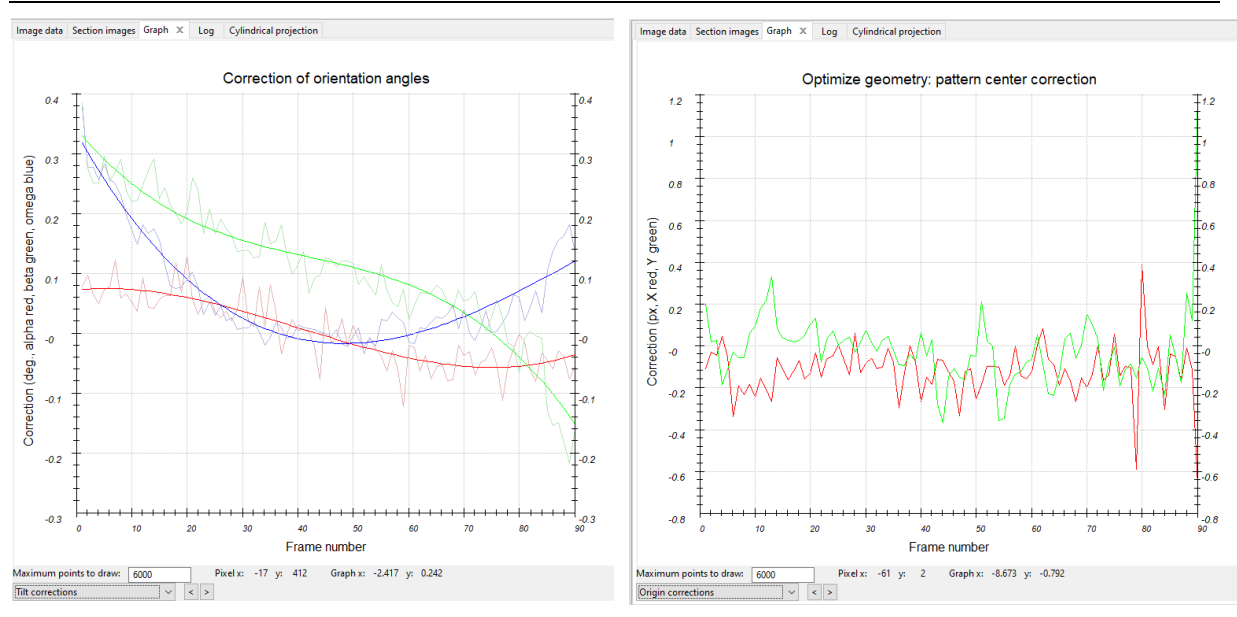

### Notes

In the Graph tab, the origin corrections are also presented on a curve as a function of the frame number. A last panel "Profile parameters" is available to visualize the moisaicity refinement as well as, if included, the RC width and the sport size.

Another way to visualize the results is to open the Image data tab and select simulated and combined images. This view shows a superposition of the calculated and experimental image. The green color corresponds to the calculated intensities in excess of the observed ones, the pink color is the observed intensity in excess of calculated, and the white parts correspond to the good overlap of both.

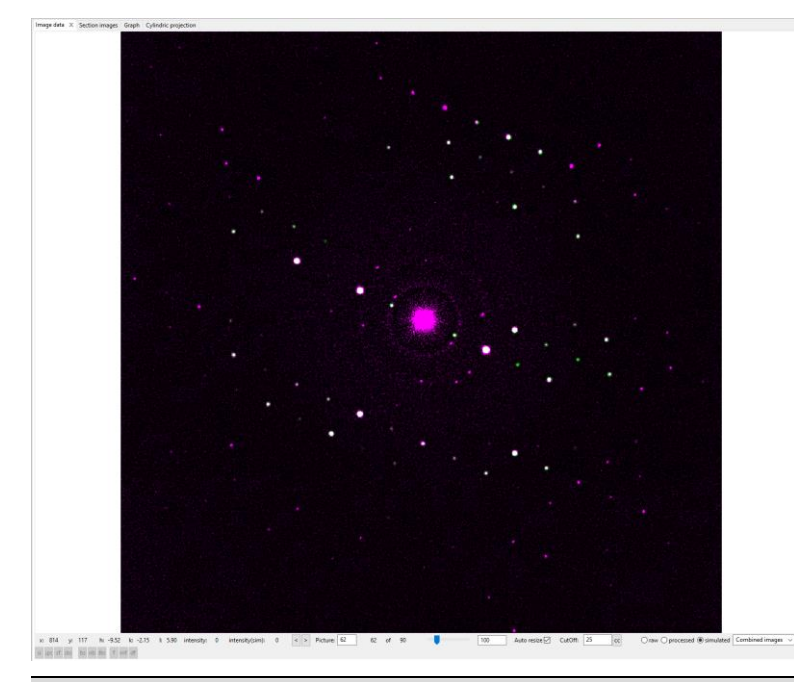

Because the frame orientations have changed, we need to redo some of the data proessing steps, namely "Process frames for integration" and refinement of the rocking curve profile. Choose fit "profile" option in "Process frames for integration".

| ٨  |                                                               | Process frames for integration |
|----|---------------------------------------------------------------|--------------------------------|
| Ir | ntensity determination method:<br>O sum counts<br>fit profile |                                |
| р  | rofile parameters used for integration                        | 0.00114                        |
|    | apparent mosaicity (deg.)                                     | 0.1066                         |
|    | shift integration mask to maximum                             | intensity                      |

### Notes

Fit profile uses the average profile of the reflections, which is created during peak search. The average profile is then fitted into each reflection and scaled. The extracted intensity is usually better than that from the <u>"</u>sum counts" procedure.

Click the action button "Process frames for integration". Switch to the tab Graph to view the new camel plot.

### (d) Optimize reflection profile

Go to the options of "Optimize reflection profile". Start the fitting procedure by clicking on the action button.

Notes

The optimized values for the camel plot are now RC width =  $0.00095 \text{ Å}^{-1}$  and apparent moisaicity = 0.0566 deg. The camel plot is visibly improved (image below, right) compared to the plot before frame orientation (image below, left). It is sharper, less noisy and can be described with smaller RC width and mosaicity parameters.

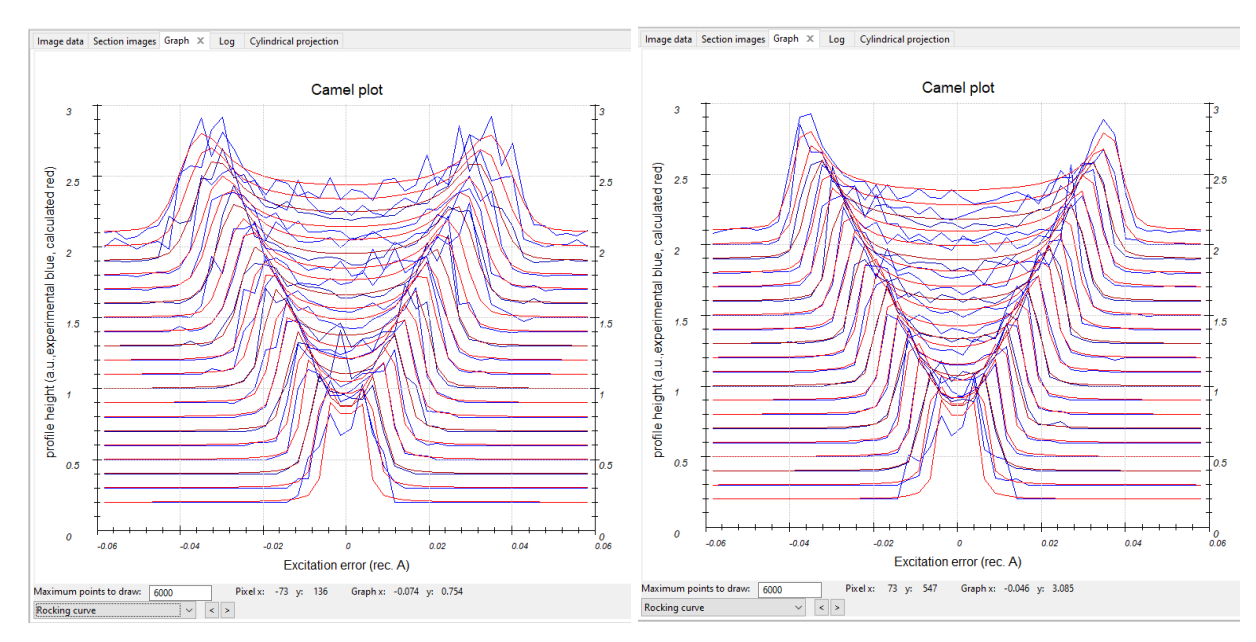

# In the Finalize integration options, check that fit profile is still selected as well as the frame scaling for the Laue class m-3. Run Finalize integration.

#### Notes

*Rint(obs) for Laue class m-3 decreased to 20.27% and the number of rejected reflections decreased to 7%.* 

| Integrated intensities rescaled by a factor                 |                        |         | 100.    | 00     |             |        |         |          |        |             |         |              |
|-------------------------------------------------------------|------------------------|---------|---------|--------|-------------|--------|---------|----------|--------|-------------|---------|--------------|
| Error mode                                                  | Error model refinement |         |         |        |             |        |         |          |        |             |         |              |
| Refined pa                                                  | rameters o             | f the e | error m | odel:  | s fac = $4$ | .5213. | sb=     | 0.0000   | , s ad | d = 0.0214. |         |              |
| Info: 262                                                   | out of 35              | 596 ref | lection | ns ide | entified a  | s outl | iers at | the rei  | ection | n limit of  | 1.50 ar | nd rejected. |
|                                                             |                        |         |         |        |             |        |         | ,        |        |             |         |              |
| Intensity                                                   | Intensity statistics:  |         |         |        |             |        |         |          |        |             |         |              |
| Observed/Total number of integrated reflections: 1004/ 3334 |                        |         |         |        |             |        |         |          |        |             |         |              |
| cwl Laue c                                                  | lass Rint(             | obs)    | Rint (a | .11)   | Rmeas(obs)  | Rmea   | s(all)  | Nobs,    | /Nall  | redundancy  |         |              |
| * -1                                                        |                        | 1.27    | 12      | .78    | 14.99       |        | 17.23   | 698/     | 1757   | 1.898       |         |              |
| * 2/m                                                       |                        | 5.18    | 16      | .50    | 18.39       |        | 20.31   | 549/     | 1337   | 2.494       |         |              |
| * 112/m                                                     |                        | 3.53    | 15      | .61    | 16.31       |        | 18.94   | 553/     | 1236   | 2.697       |         |              |
| * 2/m11                                                     |                        | 2.19    | 13      | .64    | 15.55       |        | 17.63   | 626/     | 1538   | 2.168       |         |              |
| * mmm                                                       |                        | 5.56    | 17      | .41    | 17.79       |        | 20.05   | 418/     | 887    | 3.759       |         |              |
| * 4/m                                                       |                        | 3.85    | 25      | .50    | 27.06       |        | 29.01   | 428/     | 840    | 3.969       |         |              |
| * 4/mmm                                                     | 3                      | 0.96    | 31      | .86    | 33.60       |        | 34.60   | 305/     | 489    | 6.818       |         |              |
| -3                                                          | 2                      | 6.65    | 26      | .95    | 32.02       |        | 32.73   | 600/     | 1441   | 2.314       |         |              |
| -31m                                                        | 4                      | 1.36    | 41      | .48    | 46.90       |        | 47.20   | 450/     | 865    | 3.854       |         |              |
| -3m1                                                        | 3                      | 8.66    | 38      | .88    | 43.36       |        | 43.80   | 423/     | 867    | 3.845       |         |              |
| 6/m                                                         | 3                      | 5.44    | 35      | .76    | 39.86       |        | 40.38   | 431/     | 864    | 3.859       |         |              |
| 6/mmm                                                       | 4                      | 5.59    | 45      | . 67   | 49.32       |        | 49.45   | 315/     | 510    | 6.537       |         |              |
| * m-3                                                       | 2                      | 0.27    | 21      | .51    | 21.31       |        | 22.63   | 222/     | 335    | 9,952       |         |              |
| * m-3m                                                      | 3                      | 3.74    | 34      | .10    | 34.87       |        | 35.25   | 165/     | 205    | 16.263      |         |              |
| Info: Esti                                                  | imated Laue            | class   | :: m-3  |        |             |        |         |          |        |             |         |              |
|                                                             |                        |         |         |        |             |        |         |          |        |             |         |              |
| Statistics                                                  | for Laue               | class r | n-3     |        |             |        |         |          |        |             |         |              |
| d*-range                                                    | d-range                | Nobs    | Nall    | Nthr   | compl.      | rdnd.  | I/s     | Rint (ol | os) Ri | nt(all)     |         |              |
| 0.00-1.02                                                   | Inf-0.98               | 37      | 40      | 46     | 0.87        | 7.95   | 7.33    | 16       | .76    | 16.76       |         |              |
| 1.02-1.28                                                   | 0.98-0.78              | 28      | 29      | 33     | 0.88        | 9.69   | 4.98    | 26       | .58    | 26.57       |         |              |
| 1.28-1.47                                                   | 0.78-0.68              | 28      | 33      | 37     | 0.89        | 10.27  | 4.28    | 19       | .41    | 19.78       |         |              |
| 1.47-1.62                                                   | 0.68-0.62              | 28      | 35      | 36     | 0.97        | 9.20   | 3.12    | 17       | . 67   | 18.39       |         |              |
| 1.62-1.74                                                   | 0.62-0.57              | 20      | 29      | 31     | 0.94        | 10.21  | 2.11    | . 25     | .80    | 27.26       |         |              |
| 1.74-1.85                                                   | 0.57-0.54              | 23      | 34      | 36     | 0.94        | 10.44  | 2.12    | 24       | .25    | 26.68       |         |              |
| 1.85-1.95                                                   | 0.54-0.51              | 20      | 36      | 37     | 0.97        | 10.67  | 1.83    | 24       | .01    | 27.03       |         |              |
| 1.95-2.04                                                   | 0.51-0.49              | 12      | 30      | 30     | 1.00        | 10.77  | 1.42    | 21       | .66    | 29.15       |         |              |
| 2.04-2.12                                                   | 0.49-0.47              | 14      | 38      | 38     | 1.00        | 10.24  | 1.06    | 31       | .61    | 38.79       |         |              |
| 2.12-2.20                                                   | 0.47-0.46              | 12      | 31      | 32     | 0.97        | 10.55  | 1.18    | 27       | .02    | 33.64       |         |              |
|                                                             |                        |         |         |        |             |        |         |          |        |             |         |              |
| 0.00-2.20                                                   | Inf0.46                | 222     | 335     | 356    | 0.94        | 9.95   | 3.67    | 20       | .27    | 21.51       |         |              |
| *** Report                                                  | from dvna              | mical   | integra | tion   | ***         |        |         |          |        |             |         |              |

### Close PETS

Answer "Yes" to the question about saving the project

Notes

The current state of the project is saved in the file pyrite.pts2. Opening this file with PETS next time allows you to continue from the current state of processing. If you open

pyrite.pts, you must start from scratch again, because pyrite.pts is not overwritten by PETS and still stores the initial settings. In this case the calibrated distortion parameters are very close to the parameters that would be obtained by refinement. In this introductiory example, the distortion parameters are not refined, because it does not bring any visible improvement to the result, and it makes the data reduction longer and more complicated. All the refined parameters and graphs are saved also in the Log file, which are accessible after the job is again opened or you can access them in pyrite\_petsdata\log folder.

# PART 2 - Structure solution and kinematical refinement in Jana2020

# 1. Create new structure

### Notes

Important! The data-processing procedure is almost never perfectly reproducible. Small differences in the indexing and cell refinement procedure may result in small differences of integrated intensities. If you want to be sure that you can reproduce the following part of the tutorial, do not use the file pyrite.cif\_pets that you have just created, but use the file pyrite\_reference.cif\_pets provided with the example files. Using your own cif\_pets file is also possible, but your results may slightly differ from the results described in this tutorial. Make also sure that the pyrite.tut\* files are present in the folder with the Jana2020 files, so that the tutorial mode can be used.

Start Jana2020

In the Main menu bar, use "Structure  $\rightarrow$  New" and open new structure "pyrite" in the directory of this example.

# 2. Import Wizard

[On the screen: Specify type of the file to be imported] Select "Single crystal: known diffractometer formats"; NEXT [On the screen: Data reduction file from] Select "Pets electron diffractometer" For "Input file", browse the file pyrite\_reference.cif\_pets (or your file) Make sure the option "make the refinement file for dynamical refinement" is unselected This file produced by PETS2 contains all important information, including the list of intensities. NEXT [On the screen: Complete/correct experimental parameters] Replace the temperature by 100, Leave all the other settings unchanged; NEXT Leave all settings unchanged; NEXT

The program reads 3334 reflections from the file OK

For absorption correction select "None or done before importing" (default); NEXT FINISH; OK to accept the data set

### Notes

You just read in the cell parameters and the intensity list. If you do not have the data in the cif\_pets format, you can read them in from a general hkl file using the option "reflection file corrected for LP and absorption" at the beginning of the import wizard. You then have to input the radiation type, wavelength and cell parameters by hand.

# 3. Symmetry Wizard

NEXT to close the information window and start the symmetry wizard.

Notes

Symmetry Wizard can be started separately by expanding "Reflection file" in the Command tree and selecting "Make space group test". The default settings are prepared for x-ray diffraction. For electron diffraction we have to increase the tolerances. Change the tolerances according to this screenshot:

| <b></b>                                                                       |                                            | × |  |  |  |  |  |  |  |
|-------------------------------------------------------------------------------|--------------------------------------------|---|--|--|--|--|--|--|--|
| Start with data collection cell:                                              | 5.407 5.405 5.406 90.00 89.98 90.00        |   |  |  |  |  |  |  |  |
| Search for higher symmet                                                      | crical supercell (recommended)             |   |  |  |  |  |  |  |  |
| O Start with actual cell:                                                     | 5,407 5,405 5,406 90,00 89,98 90,00        |   |  |  |  |  |  |  |  |
| Keep old twin matrices                                                        |                                            |   |  |  |  |  |  |  |  |
|                                                                               | Tolerances for crystal system recognition: |   |  |  |  |  |  |  |  |
| Maximal deviation for cell lengths in                                         | Ang: 0.02                                  |   |  |  |  |  |  |  |  |
| Maximal deviation for cell angles in                                          | degs: 0.2                                  |   |  |  |  |  |  |  |  |
| Maximal deviation for modulation ve                                           | ector: 0.01                                |   |  |  |  |  |  |  |  |
|                                                                               | Tolerances for space group recognition:    |   |  |  |  |  |  |  |  |
| Maximal ave(I/sig(I)) for systematic extinctions induced by cell centering: 5 |                                            |   |  |  |  |  |  |  |  |
| Maximal ave(1/sig(1)) for systematic extinctions induced by other symmetry 25 |                                            |   |  |  |  |  |  |  |  |
|                                                                               |                                            |   |  |  |  |  |  |  |  |
|                                                                               |                                            |   |  |  |  |  |  |  |  |
|                                                                               |                                            |   |  |  |  |  |  |  |  |
|                                                                               |                                            |   |  |  |  |  |  |  |  |
|                                                                               |                                            |   |  |  |  |  |  |  |  |
|                                                                               |                                            |   |  |  |  |  |  |  |  |
|                                                                               |                                            |   |  |  |  |  |  |  |  |
|                                                                               |                                            |   |  |  |  |  |  |  |  |
|                                                                               |                                            |   |  |  |  |  |  |  |  |
|                                                                               | Back Next Cancel                           |   |  |  |  |  |  |  |  |

NEXT; OK [On the screen: Select Laue point group]

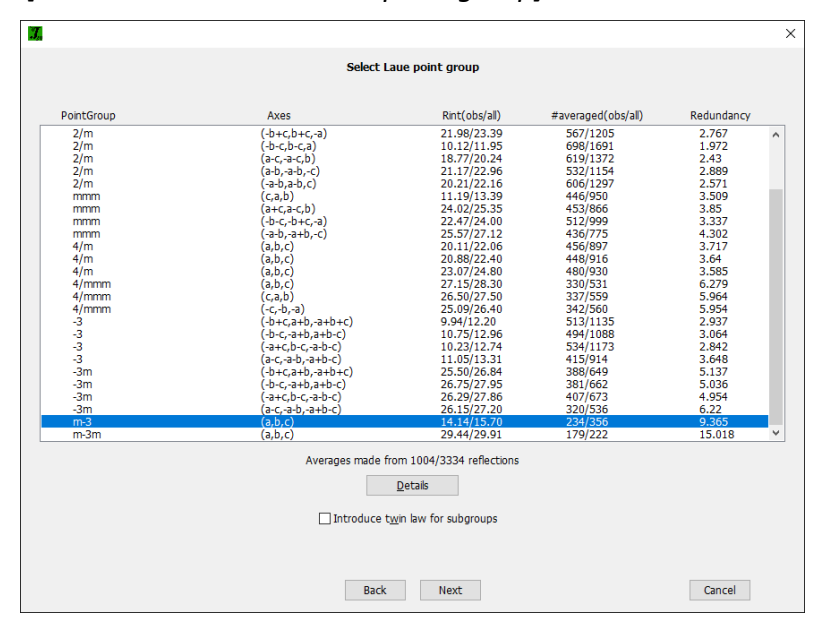

Select Cubic m-3 with no axis transformation; NEXT

### Notes

The internal R-values would be rather high for x-rays, but are acceptable for electron diffraction data.

[On the screen: Select cell centering]

|                      |                                                          | Select cell centering                                     |                 |         |
|----------------------|----------------------------------------------------------|-----------------------------------------------------------|-----------------|---------|
|                      | Centering                                                | #obs/#all                                                 | ave(I/sig(I))   |         |
| ۲                    | Р                                                        | 0/0                                                       | 0.000/0.000     | Details |
|                      | A                                                        | n.a.                                                      | n.a.            | Details |
|                      | В                                                        | n.a.                                                      | n.a.            | Details |
|                      | С                                                        | n.a.                                                      | n.a.            | Details |
| 0                    | I                                                        | 479/1701                                                  | 5.613/2.399     | Details |
|                      | R-obverse                                                | n.a.                                                      | n.a.            | Details |
|                      | R-reverse                                                | n.a.                                                      | n.a.            | Details |
| 0                    | F                                                        | 491/2469                                                  | 5.086/1.897     | Details |
|                      | X (1/2,0,0),                                             |                                                           |                 | Details |
|                      | X (1/3,0,0),                                             |                                                           |                 | Details |
|                      |                                                          | Show/modify X centering                                   |                 |         |
| Warning:<br>program  | : The cell centering need<br>first transform the cell to | d not be one you expect from colle<br>o the reduced form. | action as the   |         |
| Moreover<br>the cent | r after your selection the<br>ring is not the standard ( | e program makes another transform<br>one.                 | nation whenever |         |
|                      | ,                                                        |                                                           |                 |         |
|                      |                                                          |                                                           |                 |         |
|                      |                                                          |                                                           |                 |         |
|                      |                                                          |                                                           |                 |         |

The statistics clearly excludes a centered cell. The choice of a primitive cell is also in agreement with our visual inspection of the reciprocal space sections.

Select primitive unit cell; NEXT

Notes

[On the screen: Select space group]

The window shows possible space groups.

The list of the strongest reflections contradicting the selected space group can be displayed by "Details" button.

| У. |                                  |                                       |                                          |                                          | × |  |  |  |
|----|----------------------------------|---------------------------------------|------------------------------------------|------------------------------------------|---|--|--|--|
|    |                                  | Select space                          | e group                                  |                                          |   |  |  |  |
|    |                                  | Characterist                          | ics for systematically abser             | t reflections                            |   |  |  |  |
|    | Space group                      | #obs/#all                             | ave(I/sig(I))                            | Figure of merit                          |   |  |  |  |
|    | Pb-3                             | 31/285                                | 3.989/1.320                              | 0.03491                                  |   |  |  |  |
|    | P213<br>P33<br>Pm3<br>Pm3<br>P23 | 0/12<br>76/292<br>7/283<br>0/0<br>0/0 | (3.99<br>5.736/2.319<br>5.669/2.347<br>/ | 0.07930<br>0.21333<br>0.21300<br>1.00000 |   |  |  |  |
|    | Detais<br>Back Next Cancel       |                                       |                                          |                                          |   |  |  |  |

### Notes

In Section 7 of the data reduction (Create reciprocal-space sections), we saw that the space group determination was difficult. Despite some violations, JANA2020 offers the expected space groups Pb-3.

Note that a wrong choice of the space group is not detrimental for the structure solution, because we will use the program Superflip for structure solution. This program makes additional check for the most probable space group.

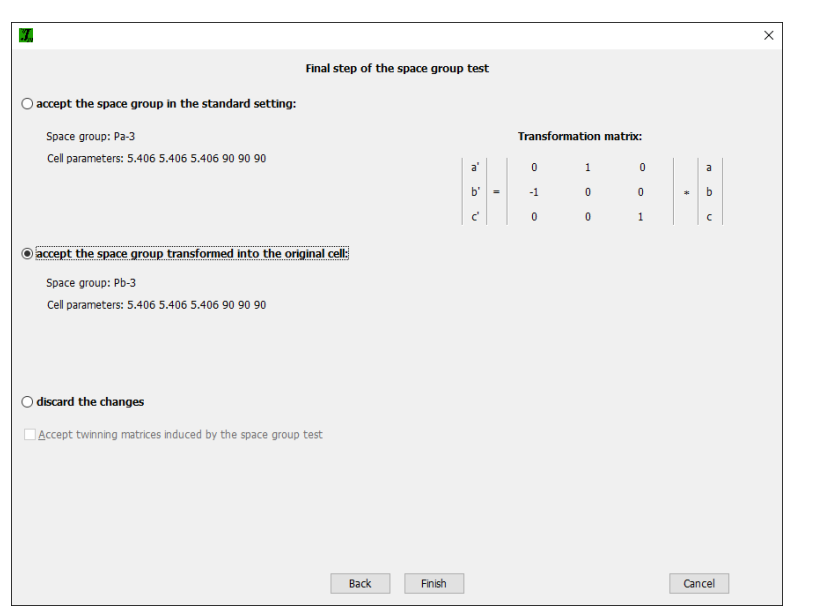

Choose "accept the space group transformed into the original cell". FINISH

### Notes

Symmetry is saved in file pyrite.m50.

The data files are produced in the Pb-3 settings, so we have the non-standard setting. In general, if you realize during the analysis that the unit cell found by PETS2 leads to a nonstandard setting, you can go back to the indexing, change the setting, and redo all the other steps to integrate the data. It is planned that it would be possible in future to transform the structure to the standard setting later in Jana2020. However, now due to certain technicalities, this transformation would make it impossible to proceed from kinematical refinement to the dynamical refinement. It is therefore better to use the cell setting as set in PETS2.

# 4. Creating refinement reflection file

### Notes

In this step, the program creates file pyrite.m90 containing the data set merged by symmetry and with discarded forbidden reflections. This file will be used for refinement. Proceed with the wizard, leaving all settings default. NEXT

### Notes

The Import statistics-obs/all gives 1004/3334 reflections read from input file, 973/3049 reflections written to output file and 31/285 reflections rejected as symmetrically extinct.

ΟК,

OK again; NEXT

The Rint(obs/all) = 13.83%/15.21% for 210/298 independent reflections. OK; FINISH

# 5. Structure Solution Wizard

OK to close the information window and start the solution wizard

Notes

[On the screen: window of Structure solution]

Structure solution wizard can be executed separately from the Command tree. Jana2020 does not contain solution procedures, it calls external programs. By default, Jana uses

Superflip (using charge flipping as the solution method). Superflip is distributed with Jana2020.

In "Formula" textbox type the list of elements: Fe S

Notes

Superflip does not need information about the chemical composition but it will be required for the peak assignment based on the electrostatic potential map calculated by Superflip. If Jana2020 is used for peak assignment, a list of expected chemical elements is sufficient. If you know the expected formula, you may enter it and use EDMA for peak search (at the bottom of the window). If the formula is correct, EDMA often gives cleaner and more complete interpretations of the solution.

Leave other settings default; "Run Superflip".

|                            | vancea comma             | 105                     |                         |                         |                               |
|----------------------------|--------------------------|-------------------------|-------------------------|-------------------------|-------------------------------|
| ormula:                    | Fe S                     |                         |                         |                         | Phase: V                      |
| ormula units:              | 24                       | Calculate density       | Sum formula from s      | tructure model          | Show Periodic Table           |
| Actual space group         | Pb-3                     | C <u>h</u> ar           | ige the space group     |                         |                               |
| use in le Bail dec         | omposition stru          | cture information for a | ready identified phases |                         |                               |
|                            |                          |                         |                         |                         |                               |
| ] allow manual edi         | ting of the com          | mand file before start  |                         |                         |                               |
| use pre <u>v</u> iously pr | epared input file        | e for Superflip         |                         |                         |                               |
| use old solution           | and r <u>e</u> interpret | it                      |                         |                         |                               |
| <u>Repeat</u> Superfip     | : Until the conv         | ergence detected        |                         | Biso: 0                 |                               |
| Repeat Superflp            | : Number of run          | IS => 10                |                         | Maxcycles: 20           | 00                            |
| Use local normali          | zation                   |                         |                         |                         |                               |
| Use a specific rag         |                          | 111                     |                         |                         |                               |
| ☐ Define explicitly        | delta value =>           | 0.9                     |                         |                         |                               |
| teration scheme:           | ● CF                     |                         | For peak search use:    | ○ EDMA - fixed          | composition                   |
|                            |                          |                         |                         | O EDMA - fixed          | number of atoms => 10 🔹       |
|                            | ○ AAR                    |                         |                         | O EDMA - peak           | interpretation by Jana2020    |
| Starting model:            | Random ph                | 2020                    |                         | <u> Peaks from Jac </u> | ana2020                       |
| carcing model              | O Patterson s            | superposition map       |                         | ○ Peaks from Ja         | ana2020 but first run Fourier |
|                            | p                        |                         |                         |                         |                               |
|                            | Run Su                   | perfip Open             | the listing Draw st     | ructure                 | Draw 3d map                   |

### Notes

Window of Superflip appears with iteration running. After ten runs, Superflip stops and Jana2020 shows a table with the basic information, especially the determined space group

### symmetry:

| INFORMATION                                     |                                             |                               |  |  |  |  |
|-------------------------------------------------|---------------------------------------------|-------------------------------|--|--|--|--|
| R-value after<br>HM symbol de<br>Fit of user-de | noise supres<br>erived by Su<br>fined symme | sion: 22.401<br>perflip: Pb-3 |  |  |  |  |
| Symb                                            | ol R                                        | -value                        |  |  |  |  |
| b                                               | 0                                           | .52                           |  |  |  |  |
| а                                               | 4                                           | .59                           |  |  |  |  |
| с                                               | 0                                           | .46                           |  |  |  |  |
| 3                                               | 1                                           | 74                            |  |  |  |  |
| Formula: Fe0                                    | .167 50.333                                 |                               |  |  |  |  |
|                                                 | ОК                                          |                               |  |  |  |  |

### OK to close the table.

### Notes

*Important!* If you want to ensure perfect reproducibility of your refinement with this tutorial, you need to replace the result of your Superflip run with the reference run. Superflip starts from random starting points and, therefore, each solution may be slightly different. The differences are small, ut may lead to imperfect reproducibility of the numbers. Therefore, it is advised tat you replace your Suerflip results with the reference stored in the pyrite.tut\* files. You can do this by clicking the appropriate button:

Click the button "Replace the result with tutorial files"

### Notes

A new information table appears.

The listing of Superflip contains much more information about the iteration and you can view it by pressing the button "Open the listing".

The space-group selection Pa-3 was confirmed. In cases of doubts or difficult problems, it is worth checking the statistics, especially the symmetry analysis, for each of the ten runs, and seeking for the most probable one. We can close the log file. Note that it is saved as pyrite.sflog, so you can also open it with a text editor.

Click "Draw 3D map"

### Notes

VESTA opens with a 3d electrostatic potential shown as isosurfaces, and an atomic model overlaid (in the default settings the shown isosurface level corresponds to the  $2\sigma$  level based on the statistics of the 3D electrostatic potential map). Rotate the view to inspect the structure (Fe - brown, S - yellow). You may switch to polyhedral model (in the left panel). The model looks very good and should contain only 2 atomic sites, 1 Fe and 1 S. The correct model present FeS<sub>6</sub> octahedra and S<sub>2</sub> pairs.

Close VESTA (do not save the file).

Click "Draw structure".

Now the structure is displayed using the plotting program of Jana2020 called JanaDraw In the lower toolbar, press build molecule.

Close Vesta.

Press "Accept last solution".

Notes

The program creates file pyrite.m40 with atoms of the structure model

To access the list of atoms with their positions and atomic displacement parameters, you can open the pyrite.m40 using "Edit file" menu in Command tree, or using "Edit structure parameters  $\rightarrow$ Edit atomic parameters", or using the quick button "Edit atoms".

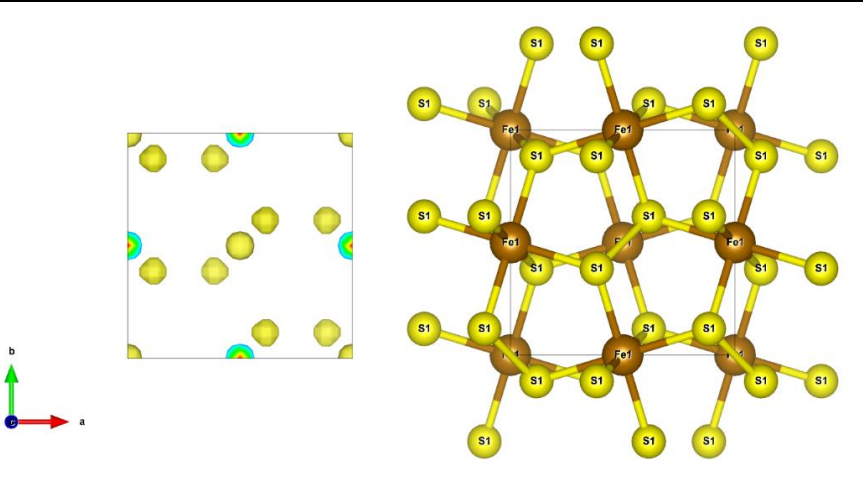

# 6. Kinematical refinement

[On the screen: basic window of Jana] Right-click the quick button "Run Refinement". [On the screen: refinement options] Change the number of cycles to 100 the damping factor at 0.1; Uncheck "Disable atoms having too large isotropic ADP parameter". Uncheck "Refinements on F(obs)\*\*2". OK.

| Damping factor 0.1                    | 0.001 Fudge factor                  | <ul> <li>Sigma weight</li> </ul> | Instability factor      | 0.01              |
|---------------------------------------|-------------------------------------|----------------------------------|-------------------------|-------------------|
|                                       |                                     | Use SHED                         | weighting scheme        |                   |
|                                       |                                     | Instability                      | actor from reflection s | tatistics         |
|                                       |                                     | Use Wilsor                       | 's modification         |                   |
|                                       |                                     | O onic Weight                    |                         |                   |
| ✓ Use dynamical LS method => if R     | w is increased by 10% redu          | ice the damping by               | a factor 2              | ]                 |
| Afte                                  | er 3 cycles try to e                | enlarge it back.                 |                         |                   |
| Check for convergence => sto          | p if max(change/s.u.)< 0.05         | in 1                             | consecutive cycles.     |                   |
|                                       |                                     |                                  |                         |                   |
| Disable atoms having too large isotro | pic ADP parameter => ADP(iso)       | limit for disabling              | 0.2                     |                   |
| Automatic refinement keys             | Apply electroneutrality             |                                  | Correct for lambo       | la/2 effect       |
| Automatic symmetry restrictions       | Simulation run                      |                                  | Correct for 3lamb       | ida effect        |
| Refinements on F(obs)**2              | After last cycle call Fou           | rier                             | Calculate only ma       | gnetic scattering |
| Randomize atomic coordinates          | Random seed 0                       | Maximal random                   | displacement in Ang     | 0.1               |
| Warning: the randomize procedure      | will be applied just once during th | ne first cycle.                  |                         |                   |
|                                       |                                     |                                  |                         |                   |
|                                       |                                     |                                  |                         |                   |
|                                       |                                     |                                  |                         |                   |
|                                       |                                     |                                  |                         |                   |

### Choose "Yes+start"

#### Notes

Refinement converges with R values of R(obs) = 21.76%, wR(all) = 23.49% for 210/298 observed over all reflections and 4 refined parameters. At this moment you may check the refinement listing (Command tree  $\rightarrow$  Refinement  $\rightarrow$  View refinement listing") with a lot of information about the refinement procedure and the results. The ADPs of both Fe and S are slightly negative, which is due to the dynamical effects.

| RFactors overview                                                                                                    |  |  |  |  |  |  |  |
|----------------------------------------------------------------------------------------------------|--|--|--|--|--|--|--|
| R factors : [298=210+88/4], Damping factor: 0.1000<br>GOF(obs)= 5.24 GOF(all)= 4.56<br>R(obs)= 21.76 wR(obs)= 22.70 R(all)= 25.10 wR(all)= 23.49<br>Last wR(all): 23.49 23.49 23.49 23.49 23.49 23.49 23.49 23.49 23.49<br>Maximum change/s.u. : -0.0469 for Uiso[Fe1] |  |  |  |  |  |  |  |
| Question                                                                                                    |  |  |  |  |  |  |  |
| Serious warnings in the listing!<br>Regular end of REFINE program                                                                                                    |  |  |  |  |  |  |  |
| Open the listing?                                                                                                    |  |  |  |  |  |  |  |
| Yes No                                                                                                    |  |  |  |  |  |  |  |
| It remains 3 sec - press this button to continue                                                                                                    |  |  |  |  |  |  |  |

### 7. The resulting structure

Change focus to JanaDraw

Press "Build molecule" on the lower toolbar to see part of the resulting structure In Command tree, expand "Draw structure" and double click "User defined" to start "Vesta" Here is a polyhedron view by VESTA:

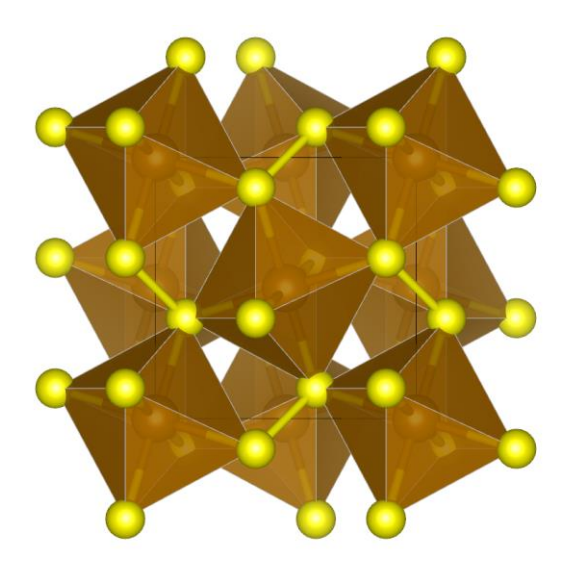

# 8. Difference Fourier map

### Notes

Difference Fourier map is used to check if there is any missing electrostatic potential that has not been described by the structure model yet. This is not the case here, the structure is very simple, but in general you have to check it.

[On the screen: basic window of Jana]

Right-click the quick button "Run Fourier synthesis" Select the following parameters to calculate the Fourier map.

|                                                                                                    | Basic Scope Peaks                                                                                  |                                   |  |
|----------------------------------------------------------------------------------------------------|----------------------------------------------------------------------------------------------------|-----------------------------------|--|
| Image: Second second secon | Automatically     Use default map orientation     Map axes: 1st=horizontal, 2nd=vertical, 3rd=sect | O Explicitly O By a central point |  |
| <b>総</b><br>伊<br>②                                                                                                    | 1st 2nd 3nd<br>x ©<br>y ○ ©<br>z ○ ○ ©                                                             | Minimum Maximum Step              |  |
|                                                                                                    | O Independent parallelepiped<br>Whole cell                                                         | Step[Ang] 0.1                     |  |
| Calculate for composite part #                                                                                                    |                                                                                                    | Reset to default                  |  |

# OK; "Yes+start"

Choose "No" to avoid the procedure for including new atoms.

Choose "No" to avoid opening the listing.

In Command Tree, double-click "Run Contour"

In Command Tree of Contour, expand "Use old Fourier map" and start "Draw maps as calculated"

[On the screen: Contour program]

In the right pane, use "Go to map" to display next/previous two-dimensional section In bottom toolbar, press the button "Run Vesta"

Notes

To adjust the display of the potential map, go to Properties in VESTA, tab Isosurfaces. Click on isosurface No 1 and change it to Positive and its level. To display the isosurface corresponding to 3*σ*, multiply the value of the isosurface level by 1.5. No significant isosurface are visible that would indicate a missing atom in the structure.

Close Contour

# PART 3 - Dynamical refinement in Jana2020

# 1. Preparation of reflection file for the dynamical refinement

### Notes

During the integration procedure in PETS2, an input file for dynamical refinement was created. The integration for the dynamical refinement considers each diffraction image separately. The result is a list with the hkl indices, the measured intensity with the respective  $\sigma(I)$  and the number of the frame in which the intensity is present. PETS2 creates the file pyrite\_dyn.cif\_pets with all this information, which will be used in Jana2020. Note that the same hkl reflection might be present in several frames, with different intensity due to the multiple scattering relative to different crystal orientation and thickness at this condition.

In the main menu bar, use "Structure  $\rightarrow$  Save as" and save a new structure pyrite\_dyn for the dynamical refinement

YES to Continue with the new structure.

### Notes

This step saves the structure you refined kinematically as a new job, which will be used for dynamical refinement.

Before starting, the Uiso should be changed to positive values to start from a reasonable structure.

Click the quick button "Edit atoms"

Select both atoms: hold CTRL and click on the atoms

Press "Action" and select "Define/Edit atom parameters

In the page "Edit", click the Uiso textbox

Notes

Yellow colour indicates the texbox is locked as it corresponds to atoms with different values of Uiso

Click "Unlock" button in the lower left corner of the form

Replace the value of Uiso with 0.005.

OK; OK; Yes to rewrite changes.

In Command Tree, expand "Reflection file" and start "Import/modify reflection file".

Click "Reimport".

Notes

Again, if you want to be sure that you can exactly reproduce the following part of the tutorial, use the file pyrite \_reference\_dyn.cif\_pets provided with the example files.

Select the pyrite reference dyn.cif pets as the new reflection file

Select the option "make the refinement file for dynamical refinement"

NEXT,

Set the temperature in "Data collection details:" to 100 K

NEXT, NEXT.

Now, Jana reads 17785 reflections from all the frames.

OK, NEXT, FINISH, OK

[On the screen: Processing refinement reflection file ... ]

NEXT, OK, OK, FINISH

Notes

Notice that 8539 reflections are observed out of 17785 reflections read. From these, 520 were rejected because they violate the systematic extinctions. You can find this information in the file \*.rre (Edit/View  $\rightarrow$ Reflection report).

# 2. Dynamical refinement parameters

In the command tree expand "Edit structure parameters" and double click "Edit parameters for electron diffraction"

[On the screen: Parameters for electron diffraction data]

Change the parameters according to the following image (g(max), RSg and Number of integration steps):

| Edit electron diffraction parameters for refblock#1 X                                                                                                    |                                                                                                    |                   |  |  |  |  |  |  |
|----------------------------------------------------------------------------------------------------|----------------------------------------------------------------------------------------------------|-------------------|--|--|--|--|--|--|
| Orientation matrix: U11 -0.0706<br>U21 -0.1256<br>U31 0.11592                                                                                                    | U12         0.08881         U13         0.14613           1         U22         -0.1342         U23         0.02087           2         U32         -0.0913         U33         0.11149                                                                                                    | Go to refblock# 1 |  |  |  |  |  |  |
| Maximal diffraction vector g(max):<br>Maximal gxcitation error (Matrix):<br>Maximal gxcitation error (Refine):<br>RSg(max):<br>DSg(min):<br>Number of threads:<br>Dynap commands:                          | 1.7         Number of integration steps:         100         ★           0.01         Use dynamic approach:         ✓         ✓           0.1         Use twin version:         □         □           0.5         Apply correction for crystal tilt:         ✓           0         For Fourier rescale to Ecalc:         □ | Geometry:         |  |  |  |  |  |  |
| Select zones for refinement         Define zones of egual thicknesses           Bun optimizations         except of scale, optimize also:         Inickness           Qrientation         grientation      |                                                                                                    |                   |  |  |  |  |  |  |
| Zone#:         1         :         uvw: (1.000,0.255,0.323)         R(al)=         Select zones for editing           Precession angle         1.01         Alpha         49.927         Beta         0.33 |                                                                                                    |                   |  |  |  |  |  |  |
| EDScale 899.9999 EDThick 860 EDPhi 0 EDThick 0<br>Esc OK                                                                                                    |                                                                                                    |                   |  |  |  |  |  |  |

### Notes

You can set the number of threads to the number of cores on your processor to speed up the calculation.

# 3. Sample thickness

### Notes

The sample thickness is an important parameter of the dynamical refinement. The default value is 400 Å.

|                                                       | Enable "Except of scale, optimize also: Thickness" |          |     |         |     |         |                   |  |
|-------------------------------------------------------|----------------------------------------------------|----------|-----|---------|-----|---------|-------------------|--|
| Click "Run optimizations"                             |                                                    |          |     |         |     |         |                   |  |
| I Edit electron diffraction parameters for refblock#1 |                                                    |          |     |         |     |         |                   |  |
|                                                       | Orientation matrix: U11                            | -0.0706  | U12 | 0.08881 | U13 | 0.14613 |                   |  |
|                                                       | U21                                                | -0.12561 | U22 | -0.1342 | U23 | 0.02087 | Go to refblock# 1 |  |
|                                                       | U31                                                | 0.11592  | U32 | -0.0913 | U33 | 0.11149 |                   |  |

|                                                                     | U21                                                                                | -0.12561 | U22      | -0.1342               | U23       | 0.02087                |       | Go to refb | lock# 1    |  |
|---------------------------------------------------------------------|------------------------------------------------------------------------------------|----------|----------|-----------------------|-----------|------------------------|-------|------------|------------|--|
|                                                                     | U31                                                                                | 0.11592  | 032      | -0.0913               | 033       | 0.11149                |       |            |            |  |
|                                                                     | Maximal diffraction vector                                                         | g(max):  | 1.7      | Numbe                 | r of inte | egration steps:        | 100   | Geometry:  | precession |  |
|                                                                     | Maximal excitation error (Matrix): 0.01                                            |          | 0.01     | Use dynamic approach: |           |                        |       | O rotation |            |  |
|                                                                     | Maximal excitation error (Refine):                                                 |          | 0.1      | Use twin version:     |           |                        |       |            |            |  |
|                                                                     | RS <u>q</u> (max):                                                                 |          | 0.5      | Apply o               | orrectio  | on for crystal ti      | it: 🗹 |            |            |  |
|                                                                     | DSg(min):                                                                          | 1        | )        | For Fou               | irier res | cale to <u>E</u> calc: |       |            |            |  |
|                                                                     | Number of threads: 4                                                               |          |          |                       |           |                        |       |            |            |  |
|                                                                     | Dyngo commands:                                                                    | Ī        |          |                       |           |                        |       |            |            |  |
|                                                                     | Select zones for refinement Define zones of egual thicknesses                      |          |          |                       |           |                        |       |            |            |  |
|                                                                     |                                                                                    |          |          |                       |           |                        |       |            |            |  |
|                                                                     | Bun optimizations except of scale, optimize also: ☑ Thickness Show thickness plots |          |          |                       |           |                        |       |            |            |  |
|                                                                     |                                                                                    |          |          |                       |           | rientation             |       |            |            |  |
| Zone#: 1 • uvw: (1.000,0.255,0.323) R(al)= Select zones for editing |                                                                                    |          |          |                       |           |                        |       |            |            |  |
|                                                                     | Precession angle 1.01 Alpha 49.927 Beta 0.33                                       |          |          |                       |           |                        |       |            |            |  |
|                                                                     | EDScale 1000                                                                       | - E      | DThick 4 | 100                   |           | EDPhi 0                | E     | DTheta 0   |            |  |
|                                                                     |                                                                                    |          |          | E                     | sc        | OK                     |       |            |            |  |

| 📆 Edit electron diffraction paramete                                             | rs for refblock# | 1                     |                        |     |            | ×          |  |  |
|----------------------------------------------------------------------------------|------------------|-----------------------|------------------------|-----|------------|------------|--|--|
| Orientation matrix: U11 -0.0706                                                  | U12 0.           | 08881 U13             | 0.14613                |     |            |            |  |  |
| U21 -0.1256                                                                      | i1 U22 -0        | .1342 U23             | 0.02087                |     | Go to refb | lock# 1    |  |  |
| U31 0.1159                                                                       | 2 U32 -0         | .0913 U33             | 0.11149                |     |            |            |  |  |
| Maximal diffraction vector g(max):                                               | 1.7              | Number of inte        | gration steps:         | 100 | Geometry:  | precession |  |  |
| Maximal excitation error (Matrix):                                               | 0.01             | Use dynamic approach: |                        |     |            | ○ rotation |  |  |
| Maximal excitation error (Refine):                                               | 0.1              | Use twin version:     |                        |     |            |            |  |  |
| RS <u>q</u> (max):                                                               | 0.5              | Apply correction      | in for crystal tilt:   |     |            |            |  |  |
| DSg(min):                                                                        | 0                | For Fourier res       | cale to <u>F</u> calc: |     |            |            |  |  |
| Number of threads:                                                               | 4                |                       |                        |     |            |            |  |  |
| Dyngo commands:                                                                  |                  |                       |                        |     |            |            |  |  |
| Select zones for refinement Define zones of egual thicknesses                    |                  |                       |                        |     |            |            |  |  |
|                                                                                  |                  |                       |                        |     |            |            |  |  |
| Run optimizations except of scale, optimize also: Thickness Show thickness plots |                  |                       |                        |     |            |            |  |  |
| <u>□</u> <u>O</u> rientation                                                     |                  |                       |                        |     |            |            |  |  |
| Zone#: 1 • uvw: (1.000,0.255,0.323) R(all)= Selegt zones for editing             |                  |                       |                        |     |            |            |  |  |
|                                                                                  |                  |                       |                        |     |            |            |  |  |
| Precession angle 1.01 Alpha 49.927 Beta 0.33                                     |                  |                       |                        |     |            |            |  |  |
| EDScale 1000                                                                     | ED Thick 400     |                       | EDPhi 0                | ED  | Theta 0    |            |  |  |
|                                                                                  |                  | Esc                   | ОК                     |     |            |            |  |  |

*Dyngo calculates wR-factor for the thickness varying from 0 to 2000 Å.* "Show thickness plots". Check the variation of the thickness of the crystal for the frames. Quit.

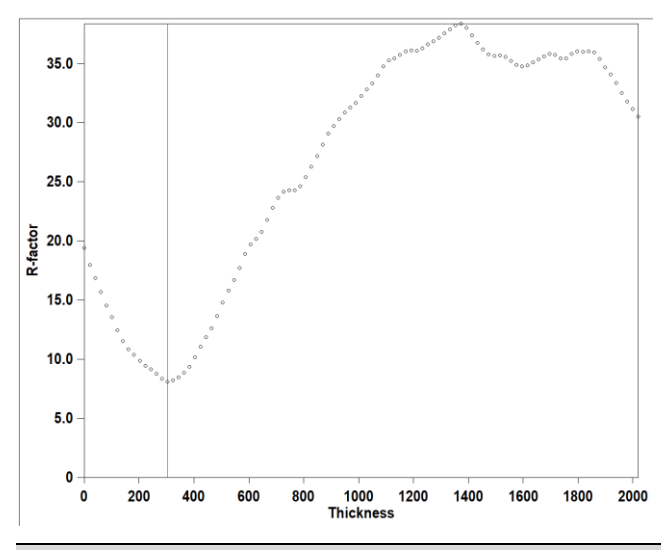

### Notes

Most frames have well defined wR-factor minima for one thickness. However, few frames either have poorly defined minimum or the minimum is at a very different thickness. You can check the wR(all) going through the zones in the main window of "parameters for electron diffraction data" or while viewing the graphs. Looking at the typical position of the minimum across the frames you can see that 400 Å is usually a reasonable starting point for the refinement.

"Select zones for editing  $\rightarrow$  Select all  $\rightarrow$  OK".

Click in the field EDThick, click the button Unlock and type 400 for "EDThick".

"Select zones for editing  $\rightarrow$  Refresh  $\rightarrow$  OK".

Uncheck "Except of scale, optimize also: Thickness".

Click "Run optimizations" (neither the Thickness nor the Orientation check box should be checked!).

### Notes

This optimizes scale factors of individual frames with the new common thickness and sets a good starting point for the least-squares refinement.

Click OK and YES to rewrite M42 file and return to the main screen of Jana2020.

# 4. Initial refinement

Right-click on quick button "Refine", set the number of cycles is set to 100 and the damping factor to 1.

OK; "Yes+Start".

Notes

The refinement converges after 8 cycles, each cycle takes a few seconds (depending on your computer).

You can see the details of the refinement in the file pyrite\_dyn.ref on the screen or in refinement listing (Command Tree  $\rightarrow$  Refinement  $\rightarrow$  View refinement listing). The refinement converges with R(obs)/wR(all) = 7.81 %/8.93 %. It is important to check the ratio observed reflections to refined parameters, which is around 20 in the present case (1918/94). It is recommended to keep this ratio above 10. It can be increased by increasing RSg(max) (selecting more reflections for the refinement).

Another important aspect to check is the number of observed reflections per zone (frame). Also, in the pyrite\_dyn.ref file (refinement listing), you can see "R-factors for individual zones", where the list of zones with the respective R-factors and number of reflections is shown.

| RFactors overview                                                                                                    |    |
|----------------------------------------------------------------------------------------------------|----|
| R factors : [2314=1918+396/94], Damping factor: 1.0000<br>GOF(obs)= 4.16 GOF(all)= 3.80<br>R(obs)= 7.81 wR(obs)= 8.90 R(all)= 8.25 wR(all)= 8.9<br>Last wR(all): 9.99 8.99 8.94 8.93 8.93 8.93 8.93<br>Maximum change/s.u. : 0.0419 for EDThick[Zone#1] | 93 |

Note that the displacement parameters of both Fe and S are now positive.

# 5. Optimization of orientation

[On the screen: Main window of Jana2020].

Save a new structure "Structure→Save as→pyrite\_dyn\_orient"; OK; YES In Commads Tree, expand "Edit structure parameters" and start "Edit parameters for electron diffraction"

[On the screen: Parameters for electron diffraction data]

Enable "Except of scale, optimize also: Orientation"

Click "Run optimizations"

[On the screen: Intensity calculation for optimizing of orientation].

Using "Zone #" box, check the resulting EDTheta for the individual frames.

Notes

EDTheta is the amplitude of the correction of the frame orientation. It should be a small number, a few tenths of a degree at most, because the orientation was already corrected in PETS during the data reduction. A deviation of 0.5° is already high and signifies a failure of the optimization procedure for this individual frame. In such case, the frame should be removed from the refinement. In the current case no value of ED Theta exceeds 0.5° and most values are below 0.2°.

# OK; YES to save file M42

Start the refinement.

Notes

The refinement converges after 3 cycles with R(obs)/wR(all) = 7.04%/7.85% for 1905/2297 observed/all reflections and 94 refined parameters (3 structural parameters + crystal thickness + 90 scales).

The refined thickness is 458(2) Å.

| ormation from refinement:                                                               |      |
|-----------------------------------------------------------------------------------------|------|
| RFactors overview                                                                       |      |
| R factors : [2297=1905+392/94], Damping factor: 1.0000<br>GOF(obs)= 3.65 GOF(all)= 3.35 |      |
| R(obs)= 7.04 wR(obs)= 7.79 R(all)= 7.61 wR(all)=<br>Last wR(all): 7.91 7.85             | 7.85 |
| Maximum change/s.u. : 0.0387 for EDThick[Zone#1]                                        |      |

Check the final result, calculate the difference Fourier map, evaluate the structure. The difference Fourier map is almost empty with very low residual potentials.

# 6. The resulting structure

10 A

### Notes

You can view the resulting structure in JanaDraw or by using your favorite program associated with Jana2020 - see "Draw structure" in the Command Tree.

The structure is very simple, no big change will be observed in the positional parameters with respect to the kinematical refinement. However, the dynamical refinement leads to much better figures of merit, positive Uiso values and a better accuracy of the parameters.

|            |       | Kinematical            |           | dynamical              |           |
|------------|-------|------------------------|-----------|------------------------|-----------|
|            | Wyck. | Uiso [Å <sup>2</sup> ] | x/a       | Uiso [Å <sup>2</sup> ] | x/a       |
| Fe1        | 4a    | -0.0012(7)             |           | 0.0013(1)              |           |
| <b>S</b> 1 | 8c    | -0.0029(7)             | 0.1156(5) | 0.0016(2)              | 0.1152(1) |